| lease read instructions prior to co                                                                                                    | 7th floor, 5700 Yonge<br>NORTH YORK ON M<br>mpletion. Press hard,                                                                                                    | Street T<br>M2M 4K5 T<br>you are co                                                                                                    | DD (Toll Free) 1 800 387<br>oronto Area 416 327–880<br>ax 416 327–8192<br>ompleting multiple c                                                                                                    | 5559<br>4<br>opies.                                                                                                    | Equip<br>Autho                                                                                                    | ment/Surization                                                                                                    | Iqqi                                                                                                    |
|----------------------------------------------------------------------------------------------------|----------------------------------------------------------------------------------------------------|----------------------------------------------------------------------------------------------------|----------------------------------------------------------------------------------------------------|----------------------------------------------------------------------------------------------------|----------------------------------------------------------------------------------------------------|----------------------------------------------------------------------------------------------------|----------------------------------------------------------------------------------------------------|
| ection 1 - Biographical Information                                                                                                    | (to be completed by App<br>First part                                                                                                    | olicant or A                                                                                                    | gent)                                                                                                    | itials Date                                                                                                    | of birth (d/m/)                                                                                                    | ) Sex                                                                                                    |                                                                                                    |
|                                                                                                    |                                                                                                    |                                                                                                    |                                                                                                    |                                                                                                    |                                                                                                    |                                                                                                    | 1                                                                                                    |
| ot. no. Address                                                                                                    |                                                                                                    |                                                                                                    |                                                                                                    |                                                                                                    |                                                                                                    |                                                                                                    |                                                                                                    |
| ty, town or village                                                                                                    | Postal code                                                                                                    | Area code T                                                                                                    | elephone no.                                                                                                    | Health no                                                                                                    |                                                                                                    |                                                                                                    | Versi                                                                                                    |
|                                                                                                    |                                                                                                    |                                                                                                    |                                                                                                    |                                                                                                    |                                                                                                    |                                                                                                    |                                                                                                    |
| im receiving social assistance benefits.                                                                                                    |                                                                                                    |                                                                                                    |                                                                                                    |                                                                                                    |                                                                                                    |                                                                                                    |                                                                                                    |
| Ontario Works (OW) On                                                                                                    | tario Disability Support Pro                                                                                                    | gram (ODSF                                                                                                    | P) Assistance                                                                                                    | to Children                                                                                                    | with Severe                                                                                                    | Disabilities (A                                                                                                    | ACSD)                                                                                                    |
| ection 2 - Diagnosis and Equipment                                                                                                    | Type (to be completed                                                                                                    | by Prescrit                                                                                                    | kor)                                                                                                    | California and                                                                                                    |                                                                                                    |                                                                                                    |                                                                                                    |
|                                                                                                    |                                                                                                    | Insert                                                                                                    |                                                                                                    |                                                                                                    |                                                                                                    |                                                                                                    |                                                                                                    |
| condary diagnosis                                                                                                    |                                                                                                    | codies                                                                                                    |                                                                                                    |                                                                                                    |                                                                                                    |                                                                                                    |                                                                                                    |
| Irgical procedure (if applicable)                                                                                                    | Date of surge                                                                                                    | ery (d/m/y)                                                                                                    | and A in                                                                                                    |                                                                                                    |                                                                                                    |                                                                                                    |                                                                                                    |
| Instructions si                                                                                                    | pecial needs                                                                                                    | 1.1.1.                                                                                                    |                                                                                                    | 1                                                                                                    | Plate Imp                                                                                                    | orint                                                                                                    |                                                                                                    |
| isure all                                                                                                    |                                                                                                    |                                                                                                    |                                                                                                    |                                                                                                    |                                                                                                    |                                                                                                    |                                                                                                    |
| provided Health                                                                                                    | Insurance billing no.   Certify                                                                                                    | / that the abov                                                                                                    | ve named person has a lon                                                                                                    | a term                                                                                                    |                                                                                                    |                                                                                                    |                                                                                                    |
| escriber name (places print)                                                                                                    | physica the use                                                                                                    | al disability and<br>e of the equipr                                                                                                    | d/or illness and medically re<br>ment for other than the exc                                                                                                    | equires<br>lusive                                                                                                    |                                                                                                    |                                                                                                    |                                                                                                    |
|                                                                                                    | use of                                                                                                    | spons, school                                                                                                    | or work.                                                                                                    |                                                                                                    |                                                                                                    |                                                                                                    |                                                                                                    |
| a code Telephone no. Date                                                                                                    | (d/m/y)                                                                                                    | Due                                                                                                    | orihor's signature                                                                                                    | A                                                                                                    | DP prior auth                                                                                                    | orization no.                                                                                                    |                                                                                                    |
| ction 3 - Equipment/Supplies Requ                                                                                                    | ired (to be completed b                                                                                                    | Y ADP Rea                                                                                                    | latered Authorizer)                                                                                                    | 1                                                                                                    |                                                                                                    |                                                                                                    |                                                                                                    |
| Check if the client has accessed                                                                                                    | Change in medical conditi                                                                                                    | ion (specify)                                                                                                    |                                                                                                    |                                                                                                    |                                                                                                    |                                                                                                    |                                                                                                    |
|                                                                                                    | Growth/Atrophy                                                                                                    | 1                                                                                                    |                                                                                                    |                                                                                                    |                                                                                                    |                                                                                                    | - Calibration                                                                                                    |
| horized Description of item: Brand/Mo<br>categor                                                                                                    | del or product equivalent                                                                                                    | Product<br>equivalent<br>category                                                                                                    | ADP catalogue                                                                                                    | no.                                                                                                    | Vendor t<br>Qty. supplied                                                                                                    | Total cost (\$)                                                                                                    |                                                                                                    |
|                                                                                                    |                                                                                                    |                                                                                                    |                                                                                                    | 1.1                                                                                                    |                                                                                                    |                                                                                                    | T State                                                                                                    |
|                                                                                                    |                                                                                                    |                                                                                                    |                                                                                                    | 1 1                                                                                                    |                                                                                                    |                                                                                                    | Constant<br>States                                                                                                    |
|                                                                                                    |                                                                                                    |                                                                                                    |                                                                                                    | 1 1                                                                                                    |                                                                                                    | - 5                                                                                                    |                                                                                                    |
|                                                                                                    |                                                                                                    |                                                                                                    |                                                                                                    |                                                                                                    |                                                                                                    |                                                                                                    |                                                                                                    |
|                                                                                                    | A CONTRACTOR OF A CONTRACTOR OF A CONTRACTOR O                                                                                                    |                                                                                                    | a second second s |                                                                                                    |                                                                                                    |                                                                                                    | - International Avenue                                                                                                    |
|                                                                                                    |                                                                                                    |                                                                                                    |                                                                                                    | 11                                                                                                    |                                                                                                    |                                                                                                    |                                                                                                    |
|                                                                                                    |                                                                                                    |                                                                                                    |                                                                                                    |                                                                                                    |                                                                                                    |                                                                                                    |                                                                                                    |
|                                                                                                    |                                                                                                    |                                                                                                    |                                                                                                    |                                                                                                    |                                                                                                    |                                                                                                    |                                                                                                    |
|                                                                                                    |                                                                                                    |                                                                                                    |                                                                                                    |                                                                                                    |                                                                                                    |                                                                                                    |                                                                                                    |
|                                                                                                    |                                                                                                    |                                                                                                    |                                                                                                    |                                                                                                    |                                                                                                    |                                                                                                    |                                                                                                    |
|                                                                                                    |                                                                                                    |                                                                                                    |                                                                                                    |                                                                                                    |                                                                                                    |                                                                                                    |                                                                                                    |
| areby certify that I have seen the above nar scribed in Section 3 above, based on my as                                                                                                    | med person and that I have a ssessment of this individual's                                                                                                    | L L                                                                                                    |                                                                                                    |                                                                                                    | cost                                                                                                    |                                                                                                    |                                                                                                    |
| ereby certify that I have seen the above nar<br>scribed in Section 3 above, based on my as<br>nature of ADP Registered Authorizer                                                                                                    | med person and that I have a<br>seessment of this individual's<br>Area code Tele                                                                                                    | L L L                                                                                                    |                                                                                                    |                                                                                                    | COSt                                                                                                    |                                                                                                    |                                                                                                    |
| ereby certify that I have seen the above nar<br>scribed in Section 3 above, based on my as<br>inature of ADP Registered Authorizer<br>te (d/m/y) ADP authorizer regis                                                                                                    | med person and that I have a<br>seesment of this individual's<br>Area code Tele                                                                                                    | authorized the<br>medical requ<br>phone no.                                                                                                    |                                                                                                    | Total (                                                                                                    | cost<br>oount paid by:<br>pplicant                                                                                                    |                                                                                                    |                                                                                                    |
| ereby certify that I have seen the above nar<br>scribed in Section 3 above, based on my as<br>inature of ADP Registered Authorizer<br>te (d/m/y) ADP authorizer regis                                                                                                    | med person and that I have a seessment of this individual's Area code Tele                                                                                                    | I I I     I I     I     I                                                                                                    | i i i i i i i i i i i i i i i i i i i                                                                                                    |                                                                                                    | Cost<br>count paid by:<br>pplicant<br>ent                                                                                                    |                                                                                                    |                                                                                                    |
| areby certify that I have seen the above nar<br>scribed in Section 3 above, based on my as<br>inature of ADP Registered Authorizer<br>ie (d/m/y) ADP authorizer regis<br>P registration no. Signa                                                                                                    | med person and that I have a<br>seessment of this individual's<br>Area code Tele<br>tration no.                                                                                                    | ADP clinic ree                                                                                                    |                                                                                                    | Total (<br>Less am<br>Ac<br>Ac<br>Ac                                                                                                    | cost<br>count paid by:<br>pplicant<br>ent<br>nt billed                                                                                                    |                                                                                                    |                                                                                                    |
| sreby certify that I have seen the above nar<br>scribed in Section 3 above, based on my as<br>nature of ADP Registered Authorizer<br>e ( <i>d/m/y</i> ) ADP authorizer regis<br>P registration no. Signa                                                                                                    | med person and that I have a<br>seessment of this individual's<br>Area code Tele<br>Itration no.                                                                                                    | authorized the<br>medical request<br>phone no.                                                                                                    |                                                                                                    | Total d<br>Less am<br>App<br>Ag<br>Amou<br>to AD                                                                                                    | cost<br>count paid by:<br>pplicant<br>jent<br>nt billed                                                                                                    |                                                                                                    |                                                                                                    |
| ereby certify that I have seen the above nar<br>scribed in Section 3 above, based on my as<br>nature of ADP Registered Authorizer<br>te (d/m/y) ADP authorizer regis<br>P registration no. Signa                                                                                                    | med person and that I have a<br>seesment of this individual's<br>Area code Tele<br>tration no.                                                                                                    | ADP clinic re                                                                                                    | equipment/supplies                                                                                                    | Total of Less am                                                                                                    | cost<br>oount paid by:<br>oplicant<br>ent<br>nt billed                                                                                                    |                                                                                                    |                                                                                                    |
|                                                                                                    | med person and that I have a<br>seessment of this individual's<br>Area code Tele<br>tration no.                                                                                                    | ADP clinic re                                                                                                    |                                                                                                    | Total d<br>Less am<br>Arg<br>Arg<br>Ag<br>Amou<br>to AD                                                                                                    | cost<br>oount paid by:<br>oplicant<br>gent<br>nt billed<br>P                                                                                                    | ar equipment<br>on of the above                                                                                                    |                                                                                                    |
| areby certify that I have seen the above nar<br>scribed in Section 3 above, based on my as<br>nature of ADP Registered Authorizer<br>le ( <i>d/m/y</i> ) ADP authorizer regis<br>P registration no. Signe<br>ction 4 – To be completed by Applic<br>areby certify that I am a resident of Onta<br>rking source previously funded by a NDP an<br>inderstand that I am free to go to any registered authorizers, or directly from the                                                                                                    | med person and that I have a<br>seessment of this individual's<br>Area code Tele<br>tration no.<br>ature of ADP Registered Disp<br>ature of ADP Registered Disp<br>rio and in need of the equij<br>nd I understand the vendor<br>istered vendor in the comm<br>istered vendor in the comm                                                                                                    | ADP clinic requirement presc<br>r or ADP may<br>nunity and th                                                                                                    |                                                                                                    | Total (<br>Less am<br>Applications of the state of the state of                                                                                                    | cost<br>ount paid by:<br>oplicant<br>yplicant<br>pent<br><b>nt billed</b><br>P<br>opt have simil<br>o contraventie<br>ese vendors                                                                                                    | lar equipment<br>on of the abov                                                                                                    | t in<br>re.<br>// ADF                                                                                                    |
|                                                                                                    | med person and that I have a<br>seessment of this individual's<br>Area code Tele<br>Area code Tele<br>tration no.<br>Auture of ADP Registered Disp<br>ature of ADP Registered Disp<br>ature of ADP Registered Disp<br>rio and in need of the equij<br>nd I understand the vendor<br>istered vendor in the comn<br>Assistive Devices Program                                                                                                    | ADP clinic request of a constraint of a constraint of a constr                                                                                                    |                                                                                                    | Total of Less am Control of the Application of the Application of the                                                                                                    | cost<br>ount paid by:<br>oplicant<br>jent<br>nt billed<br>p<br>not have simil<br>contraventie<br>ese vendors                                                                                                    | lar equipment<br>on of the abov<br>from the abov                                                                                         | tin<br>re.<br>Pand                                                                                                    |
| areby certify that I have seen the above nares of a construction of a bove, based on my as a mature of ADP Registered Authorizer regis anature of ADP Registered Authorizer regis areby certify that I am a resident of Onta areby certify that I am a resident of Onta areby certify that I am aresident of Onta areby certify that I am aresident of Onta areby certify that I am aresident of Onta areby certify that I am aresident of Onta areby certify that I am aresident of Onta areby certify that I am aresident of Onta areby certify that I am aresident of Onta areby certify that I am aresident of Onta areby certify that I am aresident of onta areby certify that the information on this form the ortify that the information on this form the off I have chosen and my insurance complexed of the above supplies/equipment of the above supplies/equipment of the above                                                                                                  | med person and that I have a<br>seessment of this individual's<br>Area code Tele<br>Area code Tele<br>tration no.<br>Ature of ADP Registered Disp<br>ature of ADP Registered Disp<br>conf or Agent<br>rio and in need of the equip<br>rio and in need of the equip<br>fistered vendor in the comn<br>Assistive Devices Program<br>true, correct and complete<br>mpany.                                                                                                    | ADP clinic re<br>or ADP may<br>numity and th<br>a.<br>to the best<br>of the above                                                                                                    |                                                                                                    | Total d<br>Less am<br>Ap<br>Ag<br>Amou<br>to AD                                                                                                    | cost<br>ount paid by:<br>oplicant<br>ent<br><b>int billed</b><br>P                                                                                                    | lar equipment<br>on of the abov<br>from the abov<br>gibility for AD<br>s the ADP re                                                      | t in re.<br>re ADF                                                                                                    |
| ereby certify that I have seen the above nar<br>scribed in Section 3 above, based on my as<br>inature of ADP Registered Authorizer<br>te (d/m/y) ADP authorizer regis<br>P registration no. Signa<br>ction 4 – To be completed by Applie<br>ereby certify that I am a resident of Onta<br>rking order previously funded by ADP authorizers, or directly from the<br>ereligible for the above supplies/equipme<br>addor I have chosen and my insurance co<br>consent to the "indirect collection" by AD<br>upment/Supply Authorization number w                                                                                                    | med person and that I have a<br>sessment of this individual's<br>Area code Tele<br>tration no.<br>ature of ADP Registered Disp<br>rio and in need of the equi<br>nd I understand the vendor<br>istered vendor in the comn<br>Assistive Devices Program<br>true, correct and complete<br>mi. I authorize the release<br>mpany.<br>P vendors on behalf of the<br>here such information is re                                                                                                    | ADP clinic re<br>ADP clinic re<br>authorized the<br>redical required<br>ADP clinic re<br>authorized the<br>redical required<br>phone no.<br>ADP clinic re<br>authorized the<br>phone ro.<br>ADP clinic re<br>authorized the<br>phone to resc<br>r or ADP may<br>nunity and th<br>a.<br>b to the best<br>of the above<br>Ministry of I                                                                                                    |                                                                                                    | Total of Less and to AD                                                                                                    | cost<br>oount paid by:<br>oplicant<br>pent<br>nt billed<br>p<br>not have simil<br>contraventid<br>ese vendors<br>er rules of eliq<br>ith, its agent<br>dress, health                                                                     | lar equipment<br>on of the above<br>from the above<br>gibility for AD<br>s the ADP re-                                                   | t in<br>te.<br>ve ADF                                                                                                    |
|                                                                                                    | med person and that I have a<br>seessment of this individual's<br>Area code Tele<br>tration no.<br>Area code Tele<br>tration no.<br>Auture of ADP Registered Disp<br>tature of ADP Registered Disp<br>rio and in need of the equij<br>nel understand the vendor<br>istered vendor in the common<br>Assistive Devices Program<br>true, correct and complete<br>nt. I authorize the release<br>ompany.<br>P vendors on behalf of the<br>there such information is ro                                                                                                    | ADP clinic re<br>ADP clinic re<br>authorized the<br>medical required<br>phone no.<br>ADP clinic re<br>authorized the<br>medical required<br>phone no.<br>ADP clinic re<br>authorized the<br>phone of the best<br>of the above<br>Ministry of I<br>sequired by th                                                                                                    |                                                                                                    | Total d<br>Less am<br>Ac<br>Ac<br>Ag<br>Amou<br>to AD<br>ove. I do n<br>obtained in<br>thions of the<br>stry of Heat<br>a name, add<br>nis claim.                                                                                                    | cost<br>oount paid by:<br>oplicant<br>pent<br>nt billed<br>P<br>not have simil<br>o contravention<br>ese vendors<br>the rules of eliquith, its egent<br>dress, health<br>(ADB) to the                                                    | lar equipment<br>on of the above<br>from the above<br>gibility for AD<br>s the ADP re<br>number and<br>Workplace Sa                      | t in<br>re. ADF                                                                                                    |
|                                                                                                    | med person and that I have a<br>seessment of this individual's<br>Area code Tele<br>tration no.<br>ature of ADP Registered Disp<br>ature of ADP Registered Disp<br>rio and in need of the equij<br>nd I understand the vendor<br>istered vendor in the comm<br>Assistive Devices Program<br>is true, correct and complete<br>int. I authorize the release<br>mpany.<br>P vendors on behalf of the<br>there such information is ro<br>of medical and non-medical<br>to the ADB, to determine m                                                                                                    | ADP clinic required by the above of the above of the abov                                                                                                    |                                                                                                    | Total d<br>Less am<br>Applied and a standard<br>Applied and a standard<br>Applied and a standard<br>Applied and a standard<br>Amounto AD<br>Applied and a standard<br>Amounto AD<br>Applied a standard<br>Amounto AD<br>Applied a standard<br>Amounto AD<br>Applied a standard<br>Amounto AD<br>Applied a standard<br>Amounto AD<br>Applied a standard<br>Amounto AD<br>Applied a standard<br>Amounto AD<br>Applied a standard<br>Amounto AD<br>Applied a standard<br>Amounto AD<br>Amounto AD<br>Applied a standard<br>Amounto AD<br>Applied a standard<br>Amounto AD<br>Amounto AD<br>Amounto | cost<br>ount paid by:<br>oplicant<br>pent<br>nt billed<br>P<br>not have simil<br>o contraventic<br>ese vendors<br>er rules of eligith, its egent<br>dress, health<br>(ADB) to the<br>the ADB.                                            | ar equipment<br>on of the above<br>from the above<br>gibility for AD<br>s the ADP re<br>number and<br>Workplace Sa                       | t in re. ADF                                                                                                    |
|                                                                                                    | med person and that I have a<br>seessment of this individual's<br>Area code Tele<br>tration no.<br>ature of ADP Registered Disp<br>ature of ADP Registered Disp<br>rio and In need of the equip<br>nd I understand the vendor<br>istered vendor In the comm<br>Assistive Devices Program<br>true, correct and complete<br>int. I authorize the release<br>mpany.<br>P vendors on behalf of the<br>there such information is re<br>of medical and non-medical<br>to the ADB, to determine m                                                                                                    | ADP clinic required by the above the above the information by eligibility the second second s                                                                                                    |                                                                                                    | Total of Less am Control of the stand the strand the strand the st                                                                                                    | COST<br>ount paid by:<br>oplicant<br>yplicant<br>yplicant<br>nt billed<br>P<br>not have simil<br>contraventic<br>ese vendors<br>er rules of eligibit, its egent<br>dress, health<br>(ADB) to the<br>the ADB.                             | lar equipment<br>on of the above<br>from the above<br>gibility for AD<br>s the ADP re<br>number and<br>Workplace Sa<br>vate (d/ml/y)     | t in<br>re. ADP<br>P and<br>gistere                                                                                                    |
|                                                                                                    | med person and that I have a<br>seessment of this individual's<br>Area code Tele<br>tration no.<br>ature of ADP Registered Disp<br>ature of ADP Registered Disp<br>noi and in need of the equip<br>noi I understand the vendor<br>is fared vendor in the endor<br>Assistive Devices Program<br>Assistive Devices Program<br>true, correct and complete<br>om. I authorize the release<br>mit. I authorize the release<br>mit. I authorize the release<br>mit. I authorize the release<br>mit. J authorize the release<br>mit. J authorize the release<br>mit. J authorize the release<br>mit. I authorize the release<br>mit. I authorize the release<br>mit. I authorize the release<br>mit. J authorize the release<br>mit. J authorize the relea                            | ADP clinic re<br>authorized the<br>indical request<br>aphone no.<br>ADP clinic re<br>aphone no.<br>ADP clinic re |                                                                                                    | Total of Less and Less and Les                                                                                                    | cost<br>ount paid by:<br>oplicant<br>ent<br>int billed<br>p<br>not have simil<br>contraventie<br>ese vendors<br>er rules of elig<br>lith, its agent<br>dress, health<br>(ADB) to the<br>the ADB.                                         | lar equipment<br>on of the abov<br>from the abov<br>gibility for AD<br>s the ADP re<br>number and<br>Workplace Sa<br>bate (d/m/y)        | tin<br>Pand<br>afety &                                                                                                    |
| ereby certify that I have seen the above nar<br>scribed in Section 3 above, based on my as<br>gnature of ADP Registered Authorizer<br>the ( <i>d/m/y</i> ) ADP authorizer regis<br>P registration no. Signa<br><b>ction 4 To be completed by Applic</b><br><b>areby certify that I am a resident of Onta</b><br><b>anderstand that I am free to go to any reg</b><br><b>pistered authorizers, or directly from the</b><br><b>artify that the information on this form is</b><br><b>artify that the information on this form is</b><br><b>artify that the information on this form the</b><br><b>artify that the information on this form is</b><br><b>artify that the information on this form is</b><br><b>artify that the information on this form is</b><br><b>artify that the information on this form is</b><br><b>artify that the information on this form is</b><br><b>artify that the collection by ADD</b><br><b>upment/Supply Authorization number w</b><br><b>onsent to the collection and disclosure o</b><br><b>urance Board (WSIB), and by the WSIB to</b><br><b>nature of applicant or agent</b><br><b>ction 5 To be completed by Vende</b><br><b>idor's name</b>                                                                                                    | med person and that I have a<br>seessment of this individual's<br>Area code Tele<br>tration no.<br>ature of ADP Registered Disp<br>ature of ADP Registered Disp<br>rio and In need of the equip<br>rio and In need of the equip<br>fistered vendor In the comn<br>Assistive Devices Program<br>true, correct and complete<br>mpany.<br>P vendors on behalf of the<br>where such information is ro<br>for medical and non-medical<br>to the ADB, to determine m                                                                                                    | ADP clinic re<br>ADP clinic re<br>benser or Ref<br>multiple and the<br>promet presc<br>or ADP may<br>numity and the<br>best of the best<br>of the best<br>of the best<br>of the above<br>Ministry of the<br>acquired by the<br>r's registratio                                                                                                    |                                                                                                    | Total of Less am<br>Total of Less am<br>Construction of the<br>Less am<br>Argona of the<br>Argona of the<br>Less am<br>Argona of the<br>Argona of the<br>Less am<br>Argona of the<br>Less am<br>Argona of the<br>Argona of the<br>Argona o                                                                                                    | cost<br>ount paid by:<br>pplicant<br>ent<br>int billed<br>p<br>to thave simil<br>o contravention<br>esse vendors<br>re rules of eliquith, its egent<br>dress, health<br>(ADB) to the<br>the ADB.<br>D<br>hation on this f<br>owledge and | lar equipment<br>on of the above<br>from the above<br>gibility for AD<br>s the ADP re-<br>number and<br>Workplace Sature<br>hate (d/m/y) | in the second second se |
| ereby certify that I have seen the above nar<br>scribed in Section 3 above, based on my as<br>inature of ADP Registered Authorizer<br>te (d/m/y) ADP authorizer regis<br>P registration no. Signa<br>ction 4 - To be completed by Applic<br>areby certify that I am a resident of Onta<br>inderstand that I am a resident of Onta<br>inderstand | med person and that I have a<br>seessment of this individual's<br>Area code Tele<br>Area code Tele<br>tration no.<br>Ature of ADP Registered Disp<br>ature of ADP Registered Disp<br>ature of ADP Registered Disp<br>cont or Agent<br>rice and in need of the equip<br>ature of ADP Registered Disp<br>cont or Agent<br>cont or Agent<br>cont or Agent<br>rice and in need of the equip<br>istered vendor in the comp<br>Assistive Devices Program<br>Assistive Devices Program<br>Assistive Devices Program<br>the control of the equip<br>istered vendor in the comp<br>Assistive Devices Program<br>Assistive Devices Program<br>Assistive Devices Pro | ADP clinic re<br>authorized the<br>indical request<br>phone no.<br>ADP clinic re<br>beenser or Rel<br>proment presc<br>or ADP may<br>nunity and th<br>a.<br>be of the best<br>of the above<br>Ministry of 1<br>information<br>by eligibility th<br>is registratio                                                                                                    |                                                                                                    | Total d<br>Less am<br>Ac<br>Ac<br>Ac<br>Ac<br>Ac<br>Ac<br>Ac<br>Ac<br>Ac<br>Ac<br>Ac<br>Ac<br>Ac                                                                                                    | cost<br>oount paid by:<br>oplicant<br>pent<br>nt billed<br>P<br>contraventie<br>ese vendors<br>terrules of elig<br>uith, its agent<br>dress, health<br>(ADB) to the<br>the ADB.                                                          | lar equipment<br>on of the abov<br>from the abov<br>gibility for AD<br>s the ADP re<br>number and<br>Workplace Sa<br>hate (d/m/y)        | tin<br>rec ADP<br>P and<br>afety &<br>in by                                                                                                    |

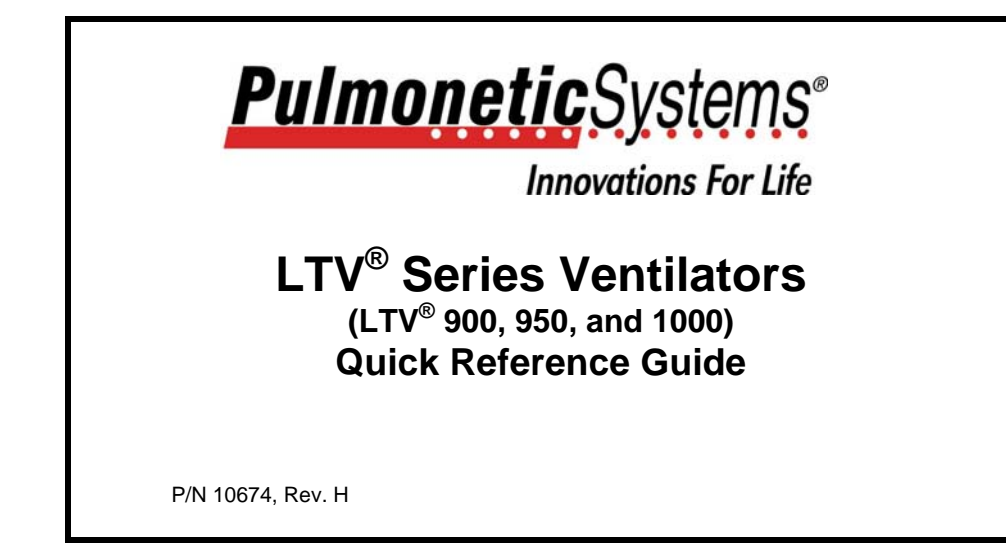

# TABLE OF CONTENTS

| Front and Side Panel Reference .  |                                     | .1  |
|-----------------------------------|-------------------------------------|-----|
| Front Panel Display and Descrip   | tion                                | . 1 |
| Side Panel Descriptions           |                                     | . 3 |
| Turning the Ventilator On and Of  | f                                   | . 5 |
| Turning the Ventilator On         |                                     | . 5 |
| Turning the Ventilator Off        |                                     | . 6 |
| Ventilator Checkout Tests         |                                     | .7  |
| Alarm Test                        |                                     | . 8 |
| Display Test                      |                                     | . 9 |
| Control Test                      |                                     | 10  |
| Leak Test                         |                                     | 11  |
| Vent Inop Alarm Test              |                                     | 12  |
| Set Defaults                      |                                     | 13  |
| Exit                              |                                     | 14  |
| Variable Controls                 |                                     | 15  |
| Setting Up Modes of Ventilation . |                                     | 17  |
| Setting Up Control Mode           |                                     | 17  |
| Setting Up Assist/Control Mode.   |                                     | 19  |
| Setting Up SIMV Mode              |                                     | 21  |
| P/N 10674, Rev. H                 | LTV <sup>®</sup> Series Ventilators | iii |

| Setting Up CPAP Mode              | 23 |
|-----------------------------------|----|
| Setting Up NPPV Mode              | 25 |
| Monitored Data                    | 27 |
| Extended Features                 | 29 |
| Using AC/DC Power                 | 57 |
| Using the AC Adapter              | 57 |
| Using an External DC Power Source | 58 |
| Power Displays and Indicators     | 59 |
| Attaching a Breathing Circuit     | 63 |
| Oxvgen Computer Chart             | 65 |
| Alarms                            | 67 |
|                                   |    |

# FRONT AND SIDE PANEL REFERENCE

#### **Front Panel Display and Description**

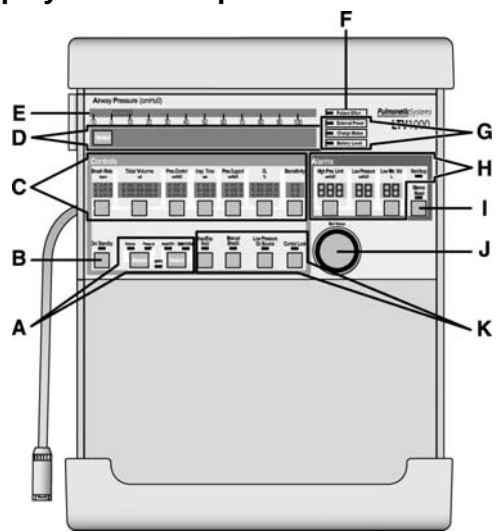

P/N 10674, Rev. H

LTV<sup>®</sup> Series Ventilators

1

- A Mode and Breath Selection Selects ventilation modes. Selects breath types.
- B Power Turns ventilator "On" or to "Standby."
- C Variable Control Settings Sets ventilation characteristics, such as Tidal Volume and Breath Rate.
- D **Display Window** Displays Alarm Messages, Monitored Data, Extended Features menu.
- E Airway Pressure Display Displays real-time airway circuit pressure.
- F Patient Effort Indicator LED is lit briefly each time a patient trigger is detected.
- G Power Source Displays power source and charge levels.
- H Variable Alarm Settings Sets variable alarm levels.
- I Alarm Silence/Reset Silences audible alarms. Clears visual alarms.
- J **Set Value Knob** Changes variable control settings. Navigates Extended Features menu.
- K **Special Controls** Activates special controls such as Manual Breath, Low Pressure O<sub>2</sub> Source, Insp/Exp Hold or Control Lock feature.

P/N 10674, Rev. H

# FRONT AND SIDE PANEL REFERENCE

## **Side Panel Descriptions**

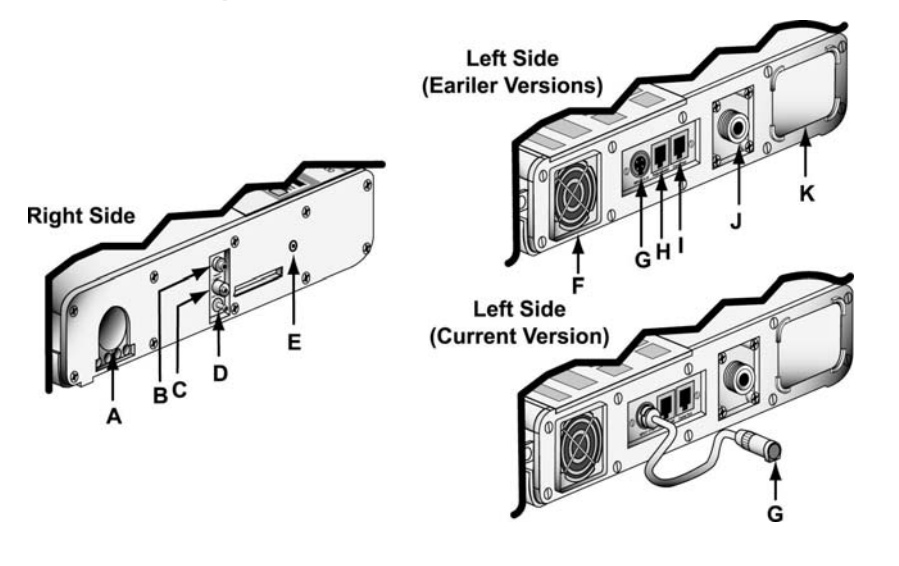

P/N 10674, Rev. H

LTV<sup>®</sup> Series Ventilators

3

- A 22mm Outlet Port Patient Breathing Circuit outlet port.
- B Flow Xducer Flow Transducer high pressure sensing port.
- C Flow Xducer Flow Transducer low pressure sensing port.
- D Exh Valve Exhalation Valve drive line port.
- E Alarm Sounder Port
- F Cooling Fan
- G **DC Input** External DC power port (earlier version) or DC power port pigtail connector (current version).
- H Patient Assist Patient Assist Call jack.
- I Comm Port Communications port.
- J O<sub>2</sub> Inlet Oxygen Inlet fitting.
- K Filter Air Inlet.

P/N 10674, Rev. H

# TURNING THE VENTILATOR ON AND OFF

# **Turning the Ventilator On**

# To turn the LTV<sup>®</sup> ventilator on:

- 1) Connect the ventilator to an external power source:
  - The AC power adapter may be used or the ventilator may be connected to an external battery.
  - If you do not connect the ventilator to an external power source, it will operate from the internal battery.

| <b>)</b> (1) | Stanut | лy |
|--------------|--------|----|
| ſ            |        |    |

- Press and release the On/Standby button. The ventilator will commence operation:
  - The On/Standby LED is lit and the Power On Self Tests (POST) are run. During POST;
    - The front panel displays are illuminated.
    - Verify the audible alarm is activated for 1 second (only on ventilators with a \$\int symbol on the back panel label).
    - Verify a confirming audible chirp is activated (only on ventilators with a symbol on the back panel label).
- Once POST is successfully completed, the ventilator begins operating using the stored control settings.

P/N 10674, Rev. H

LTV<sup>®</sup> Series Ventilators

5

# **Turning the Ventilator Off**

## To turn the LTV<sup>®</sup> ventilator off:

- 1) Disconnect the patient from the ventilator.
- Press and hold the On/Standby button for 3 seconds. The ventilator ceases operating, the audible alarm sounds continuously and the Vent Inop LED is lit.
- 3) Press the Silence/Reset button to silence the audible alarm.
  - Verify a confirming audible chirp is activated immediately after the alarm is silenced (only on ventilators with a ♪ symbol on the back panel label).
- 4) The ventilator continues to charge the internal battery as long as it is connected to an external power source.
  - **Note**: The **Vent Inop** LED will remain lit for a minimum of 5 minutes and does not affect battery life.

P/N 10674, Rev. H

LTV<sup>®</sup> Series Ventilators

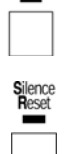

On/ Standby

# **VENTILATOR CHECKOUT TESTS**

**WARNING** - Disconnect the patient from the ventilator prior to running the Ventilator Checkout tests and ventilate the patient using an alternative method. The ventilator does not deliver gas during the Ventilator Checkout tests.

#### To enable the Ventilator Checkout menu:

- 1) Begin with the ventilator in Standby mode (off) and connected to a valid AC power source.
  - Verify that the External Power and Charge Status LEDs are illuminated.
- 2) Press and hold the Monitor Select button. While holding the Select button, press the On/Standby button.
  - **REMOVE PTNT** alarm message is displayed and an audible alarm is sounded.
- 3) Clear the alarm by pressing the **S**ilence/**R**eset button.
  - Audible alarm is silenced and **VENT CHECK** is displayed.
- 4) Press the **S**elect button to move to the first test.
  - The first Ventilator Checkout Test, ALARM, is displayed.

P/N 10674, Rev. H

LTV<sup>®</sup> Series Ventilators

7

On/ Standby

Select

# Alarm Test

The alarm Test is used to verify that the audible alarm is working correctly.

- 1) Press the Select button while ALARM is displayed.
- Select

Select

- 2) Verify the audible alarm is sounded.
  - If a Patient Assist Call System or Remote Alarm is connected via the ventilator's Patient Assist Port, verify the device also activates (audible/visual), as specified by its manufacturer.
- When the alarm has sounded for at least 2 seconds, press the Select button again.
  - The audible alarm is silenced and the next menu item is displayed.
- 4) For ventilators with an audio sound symbol () on the back panel label, verify a confirming audible chirp occurs after the alarm is silenced.

# Ventilator Checkout Tests

## **Display Test**

The display Test is used to verify that the ventilator displays are working correctly.

#### To run the Display Test:

1) Press the Select button while DISPLAY is displayed.

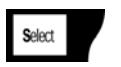

- 2) All segments of the 7-segment control displays, all dots of the dot-matrix window displays and all LEDs are illuminated.
  - The **External Power** and **Charge Status** LEDs are tested and verified when the AC adapter is connected to the ventilator (see page 7).
  - The Vent Inop LED is tested and verified during the Vent Inop Alarm Test (see page 12).
- 3) To end the display test, press the **S**elect button again and the next menu item is displayed.

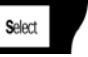

P/N 10674, Rev. H

# LTV<sup>®</sup> Series Ventilators

9

# **Control Test**

The Control Test is used to verify that the ventilator buttons and controls are working correctly.

#### To run the Control Test:

1) Press the Select button while CONTROL is displayed.

3) To test each control, press the button. The name of the button is displayed in the display window. To test the Set Value knob, turn it clockwise and counterclockwise. The direction of rotation is

4) To exit the control test, press the Select button again and the next

2) SELECT is displayed in the display windows.

displayed in the display window.

menu item is displayed.

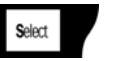

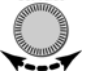

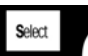

# Ventilator Checkout Tests

## Leak Test

The Leak Test is used to test the patient circuit for leaks. The patient circuit should be tested with all accessories, such as humidifiers or water traps, in place.

#### To run the Leak Test:

1) Cap or otherwise occlude the patient circuit wye.

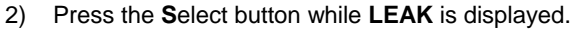

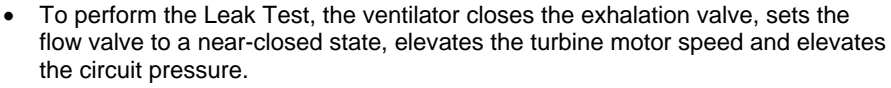

Select

- At the conclusion of the test, the display shows LEAK xx.x pass or fail, where xx.x is the measured leak.
- 3) To exit the Leak Test, press the **S**elect button again and the next menu item is displayed.

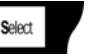

11

P/N 10674, Rev. H

## LTV<sup>®</sup> Series Ventilators

Vent Inop Alarm Test

The Vent Inop Alarm Test is used to verify that the Inop Alarm is working correctly.

#### To run the Vent Inop Alarm Test:

- 1) To run the Vent Inop Alarm Test, the ventilator must be on (running) for at least 60 seconds and the Ventilator Checkout menu must be enabled.
- 2) Turn the ventilator off by pressing and holding the **O**n/**S**tandby button for a minimum of 3 seconds. **DO NOT** press the **S**ilence/**R**eset button.
- 3) Observe the ventilator for 15 seconds.
  - Listen for the alarm tone
  - Watch the Vent Inop LED
- 4) For all ventilators, verify that both of the following conditions existed;
  - The alarm tone sounded continuously for the full 15-second duration.
  - The Vent Inop LED illuminated continuously for the full 15-second duration.
- If a Patient Assist Call System or Remote Alarm is connected via the ventilator's Patient Assist Port, verify the device also activates (audible/visual), as specified by its manufacturer.
- 6) Silence the alarm by pressing the Silence/Reset button.
- For ventilators with an a audio sound symbol (
  ) on the back panel label, verify the following condition existed;
  - A confirming audible chirp occurred after the alarm was silenced.

P/N 10674, Rev. H

LTV<sup>®</sup> Series Ventilators

ence eset

On/ Standby

## Ventilator Checkout Tests

When the Ventilator Checkout Tests have been completed, proceed to *Exit* for instructions to exit the vent check mode, or see below concerning the use of the Set Defaults option.

#### Set Defaults

The Set Defaults option is used to reset user settable Controls and Extended Features settings to their factory-set default values (see the  $LTV^{@}$  1200 Series Ventilators Operator's Manual for factory-set default values).

To set the default values:

- Turn the Set Values knob until EXIT is displayed and press the Select button.
   VENT CHECK is displayed
- 2) Turn the Set Values knob until VENT OP is displayed and press the Select button.
- 3) Turn the Set Values knob until DEFAULTS is displayed and press the Select button.
  - SET DEFAULTS is displayed.
- 4) Press the Select button while SET DEFAULTS is displayed.
  - Except for the Language selected and the Date/Time settings and format, all user settable Controls and Extended Features options are reset to their factory-set default values.
  - A DEFAULTS SET alarm will be generated the next time the ventilator is powered up in normal ventilation mode (see *Alarms, DEFAULTS SET* for additional information).

P/N 10674, Rev. H

LTV<sup>®</sup> Series Ventilators

13

## Exit

To return to any of the **VENT CHECK** tests, turn the **S**et **V**alue knob until the desired test is displayed.

#### To Exit:

- Press the Select button while EXIT is displayed, and VENT CHECK is displayed.
- 2) Turn the Set Value knob until EXIT is displayed again.

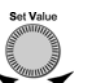

Select

3) Press the **S**elect button.

The Ventilator performs a Self Test (POST) and resumes normal operation.

# VARIABLE CONTROLS

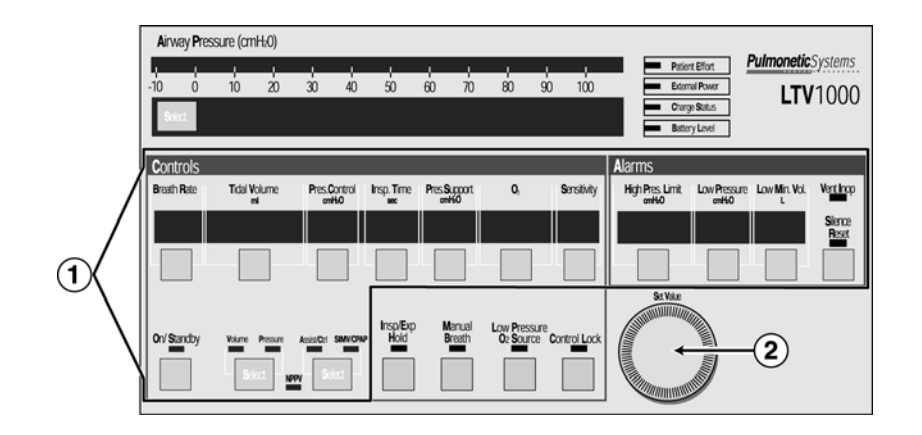

P/N 10674, Rev. H

## LTV<sup>®</sup> Series Ventilators

To set a variable control:

 Select the control by pressing the associated button. The display for the selected control will be displayed at normal brightness and all other control displays will be dimmed.

Control Lock

- 2) Change the control value by rotating the **S**et **V**alue Knob. Rotate clockwise to increase and counter-clockwise to decrease the value.
- 3) The new control value goes into effect when the operator:
  - Presses the selected button again, or
    - Selects another control, or
  - Presses the Control Lock button, or
  - Waits 5 seconds

All controls will then return to their normal brightness.

•

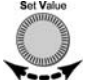

## SETTING UP MODES OF VENTILATION

# **Setting Up Control Mode**

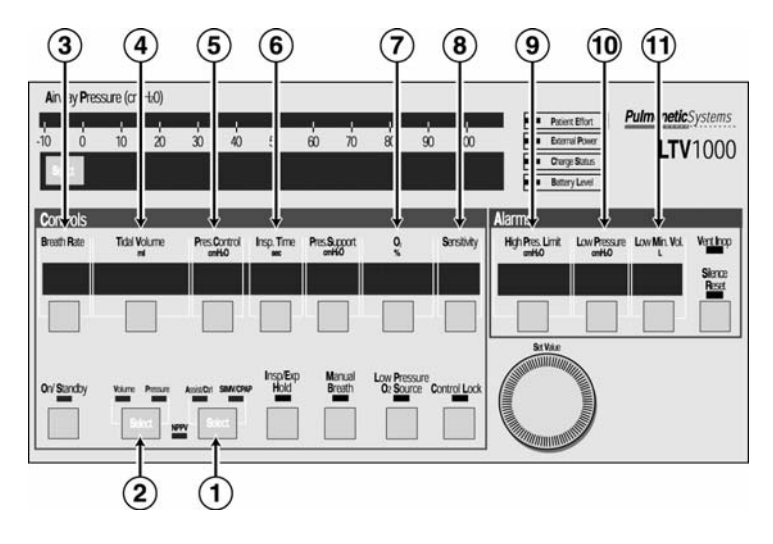

P/N 10674, Rev. H

# LTV<sup>®</sup> Series Ventilators

17

#### To set the ventilator up in Control mode:

- 1) Press the Select button twice to toggle the modes between Assist/Control and SIMV/CPAP. Select the Assist/Control mode.
- 2) Press the Select button twice to toggle between Volume and Pressure ventilation. Select Volume or Pressure, as desired. (Not available on the  $LTV^{\textcircled{B}}$  900.)
- 3) Set the Breath Rate.
- 4) If Volume ventilation is selected, set the Tidal Volume. The calculated peak flow **Vcalc** is displayed in the window while Tidal Volume is being changed.
- 5) If Pressure ventilation is selected, set the Pressure Control. (Not available on the  $\text{LTV}^{\$}$  900.)
- 6) Set the Inspiratory Time. The calculated peak flow **Vcalc** is displayed in the window while Inspiratory Time is being changed. **Vcalc** only applies to volume ventilation.
- 7) Set O<sub>2</sub>% (LTV<sup>®</sup> 1000 only).
- 8) Set the Sensitivity to Off (dash "-").
- 9) Set the High Pressure Limit alarm.
- 10) Set the Low Pressure alarm.
- 11) Set the Low Minute Volume alarm.
- 12) Set the PEEP control on the exhalation valve.

P/N 10674, Rev. H

## Setting Up Assist/Control Mode

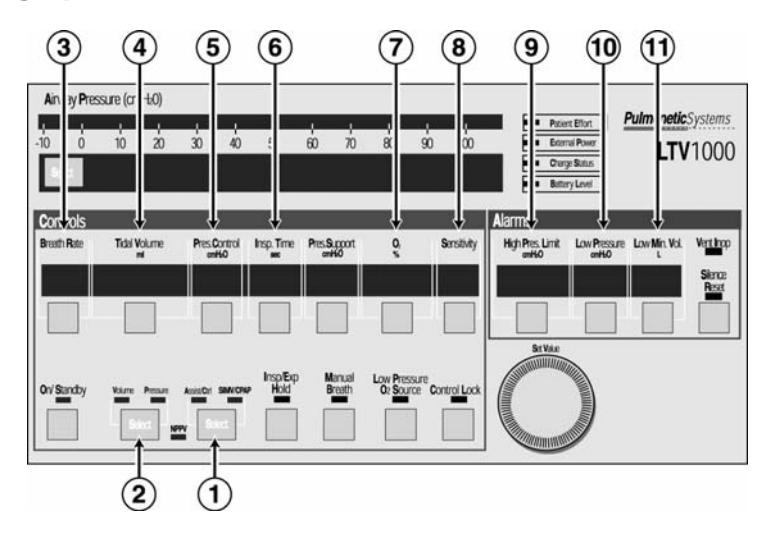

P/N 10674, Rev. H

## LTV<sup>®</sup> Series Ventilators

19

#### To set the ventilator up in Assist/Control mode:

- 1) Press the Select button twice to toggle the modes between Assist/Control and SIMV/CPAP. Select the Assist/Control mode.
- Press the Select button twice to toggle between Volume and Pressure ventilation. Select Volume or Pressure, as desired. (Not available on the LTV<sup>®</sup> 900).
- 3) Set the Breath Rate.
- 4) If Volume ventilation is selected, set the Tidal Volume. The calculated peak flow **Vcalc** is displayed in the window while Tidal Volume is being changed.
- 5) If Pressure ventilation is selected, set the Pressure Control. (Not available on the  $\text{LTV}^{\circledast}$  900.)
- 6) Set the Inspiratory Time. The calculated peak flow **Vcalc** is displayed in the window while Inspiratory Time is being changed. **Vcalc** only applies to volume ventilation.
- 7) Set  $O_2$ %, (LTV<sup>®</sup> 1000 only).
- 8) Set the Sensitivity to a setting from 1 to 9.
- 9) Set the High Pressure Limit alarm.
- 10) Set the Low Pressure alarm.
- 11) Set the Low Minute Volume alarm.
- 12) Set the PEEP control on the exhalation valve.

# Setting Up SIMV Mode

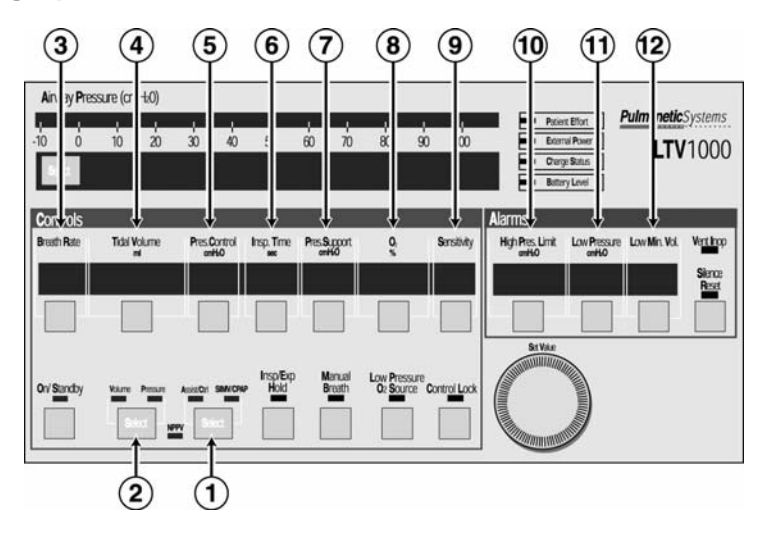

P/N 10674, Rev. H

## LTV<sup>®</sup> Series Ventilators

21

#### To set the Ventilator up in SIMV mode:

- Press the Select button twice to toggle the modes between Assist/Control and SIMV/CPAP. Select the SIMV/CPAP mode.
- Press the Select button to toggle between Volume and Pressure ventilation. Select Volume or Pressure, as desired. (Not available on the LTV<sup>®</sup> 900).
- 3) Set the Breath Rate.
- 4) If Volume ventilation is selected, set the Tidal Volume. The calculated peak flow **Vcalc** is displayed in the window while Tidal Volume is being changed.
- 5) If Pressure ventilation is selected, set the Pressure Control. (Not available on the  $\text{LTV}^{\circledast}$  900.)
- 6) Set the Inspiratory Time. The calculated peak flow **Vcalc** is displayed in the window while Inspiratory Time is being changed. **Vcalc** only applies to volume ventilation.
- 7) Set the Pressure Support, if desired.
- 8) Set O<sub>2</sub>% (LTV<sup>®</sup> 1000 only).
- 9) Set the Sensitivity to a setting from 1 to 9.
- 10) Set the High Pressure Limit alarm.
- 11) Set the Low Pressure alarm.
- 12) Set the Low Minute Volume alarm.
- 13) Set the PEEP control on the exhalation valve.

P/N 10674, Rev. H

# Setting Up CPAP Mode

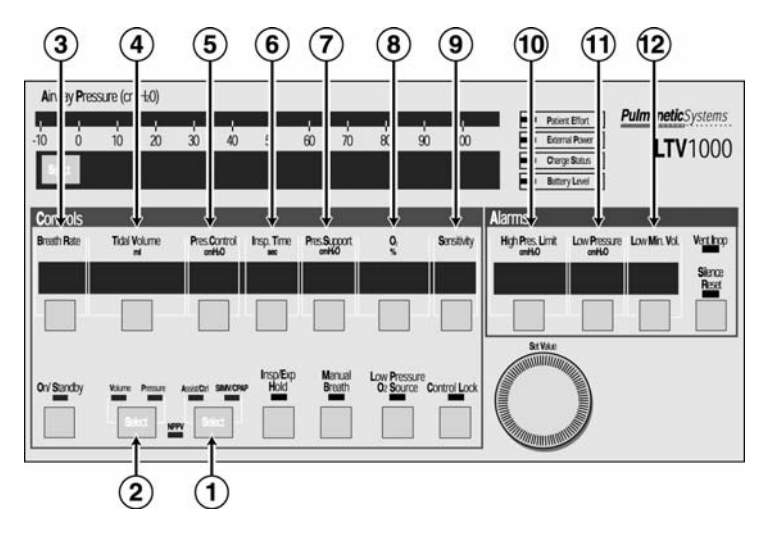

P/N 10674, Rev. H

#### LTV<sup>®</sup> Series Ventilators

23

#### To set the ventilator up in CPAP mode:

- 1) Press the **S**elect button twice to toggle the modes between **A**ssist/**C**ontrol and SIMV/CPAP. Select the SIMV/CPAP mode.
- Press the Select button twice to toggle between Volume and Pressure ventilation for Apnea backup. Select Volume or Pressure for Apnea backup. (Not available on the LTV<sup>®</sup> 900).
- 3) Set the Breath Rate to Off (dashes "- -").
- 4) If Volume ventilation is selected, set the Tidal Volume for Apnea backup. The calculated peak flow **Vcalc** is displayed in the window while Tidal Volume is being changed.
- 5) If Pressure ventilation is selected, set the Pressure Control for Apnea backup. (Not available on the LTV<sup>®</sup> 900.)
- 6) Set the Inspiratory Time for Apnea backup. The calculated peak flow Vcalc is displayed in the window while Inspiratory Time is being changed. Vcalc only applies to volume ventilation.
- 7) Set the Pressure Support, if desired. 8) Set  $O_2$ % (LTV<sup>®</sup> 1000 only).
- NOTE: Although Tidal Volume, Pressure Control and Insp Time are dimmed, they should be set to clinically appropriate levels as the ventilator uses these settings for Apnea back-up

ventilation.

- 9) Set the Sensitivity to a setting from 1 to 9.10) Set the High Pressure Limit alarm.
- 11) Set the Low Pressure alarm for Apnea backup.
- 12) Set the Low Minute Volume alarm.
- 13) Set the PEEP control on the exhalation valve.

P/N 10674, Rev. H

## Setting Up NPPV Mode

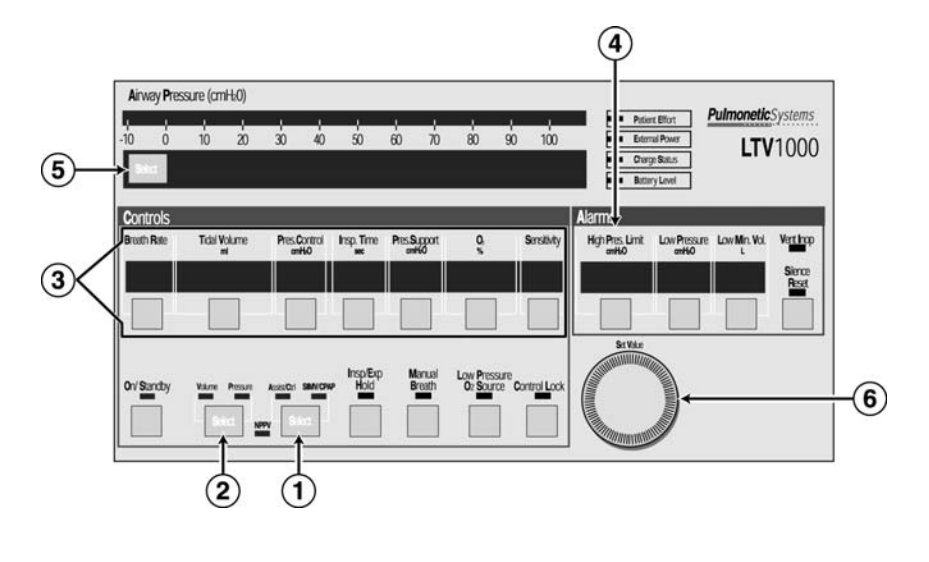

P/N 10674, Rev. H

## LTV<sup>®</sup> Series Ventilators

25

#### To set the Ventilator up in NPPV mode:

- 1) Set the ventilator controls for Control, Assist/Control, SIMV, or CPAP mode, as described in the preceding section.
- 2) Set the ventilator controls for Volume or Pressure ventilation, as described in the preceding section.
- 3) Set all other ventilation parameters, as described in the previous section.
- 4) Set the High Pressure Limit alarm.
- 5) Enter Extended Features by pressing and holding the Monitor **S**elect button for 3 seconds.
- 6) Turn the Set Value knob until VENT OP is displayed.
- 7) Press the Monitor **S**elect button.
- 8) Turn the **S**et **V**alue knob until **NPPV Mode** is displayed.
- 9) Press the Monitor Select button.
- 10) Turn the Set Value knob until NPPV On is displayed.
- 11) Press Monitor Select button.
- 12) The NPPV LED will be illuminated.
- 13) Exit the Extended Features menus by turning the **S**et **V**alue knob until **Exit** is displayed, and pressing **S**elect button until monitored data is displayed in the window.

# **MONITORED DATA**

The monitored data displays may be automatically scrolled or manually scrolled. To cycle through the available monitored data automatically from a halted scan, press the Monitor **S**elect button twice. Pressing the **S**elect button once while scan is active shall halt scanning and the currently display monitor shall remain in the display window. Each time you press the button once; the next data item in the list will be displayed. To resume scan, press the scan button twice. The monitored data is displayed in the following order.

| Display | Description                                                                                                    |
|---------|----------------------------------------------------------------------------------------------------|
| PIP     | Displays the Peak Inspiratory Pressure measured during the inspiratory phase. PIP is not updated for spontaneous breaths. |
| MAP     | Displays a running average of the airway pressure for the last 60 seconds.                                                |
| PEEP    | Displays the pressure in the airway circuit at the end of exhalation.                                                     |
| f       | Displays the breaths per minute and includes all breath types.                                                            |
| Vte     | Displays the exhaled tidal volume as measured at the patient wye.                                                         |

P/N 10674, Rev. H

LTV<sup>®</sup> Series Ventilators

| Display | Description                                                                                                    |
|---------|----------------------------------------------------------------------------------------------------|
| VE      | Displays the exhaled tidal volume for the last 60 seconds as calculated from the last 8 breaths.                                                          |
| I:E     | Displays the ratio between measured inspiratory time and measured exhalation time. Both normal and inverse I:E Ratios are displayed.                      |
| Vcalc   | Is based on the Tidal Volume and Inspiratory Time settings. Displayed when selected and whenever Tidal Volume or Inspiratory Time is selected for change. |

#### **Navigating the Extended Features Menus:**

**To enter the Extended Features menu** (in normal ventilation mode), press and hold the Monitor **S**elect button for three seconds.

To view the next item in a menu, turn the Set Value knob clockwise.

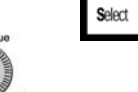

Select

To view the previous item, turn the Set Value knob counterclockwise.

To enter a menu item or select a setting, press the Select button.

To exit a menu, turn the Set Value knob until the EXIT option is displayed, then press the Select button or press Control Lock.

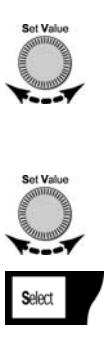

P/N 10674, Rev. H

LTV<sup>®</sup> Series Ventilators

29

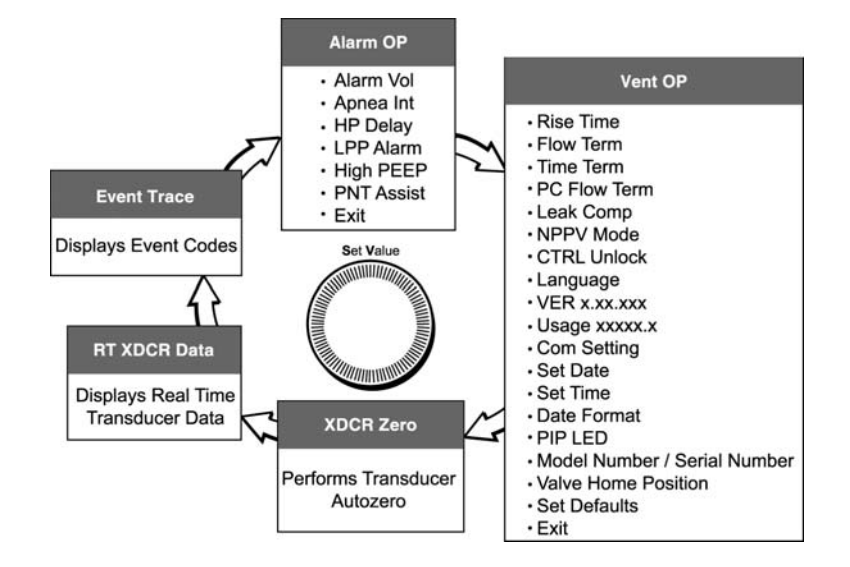

## Alarm Operations

#### Alarm Volume

After accessing Extended Features, **ALARM OP** is displayed. Press the **S**elect button and **ALARM VOL** is displayed.

1) Press the Select button.

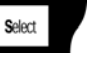

- 2) VOL xx dBA is displayed, where xx is the currently set volume.
- 3) Turn the **S**et **V**alue knob until the desired setting is displayed.
- 4) Press the **S**elect button.

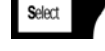

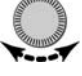

P/N 10674, Rev. H

# $\mathsf{LTV}^{\circledast}$ Series Ventilators

31

# Alarm Operations

#### **Apnea Interval**

After accessing Extended Features, **ALARM OP** is displayed. Press the Select button and **ALARM VOL** is displayed. Turn the Set Value knob until **APNEA INT** is displayed.

1) Press the **S**elect button.

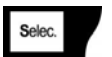

- 2) **APNEA xx sec** is displayed, where **xx** is the currently set Apnea interval.
- 3) Turn the **S**et Value knob until the desired setting is displayed.
- 4) Press the **S**elect button.

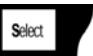

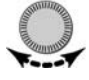

#### Alarm Operations

#### **High Pressure Alarm Delay**

This menu item is used to select immediate or delayed audible notification for High Pressure alarms.

After accessing Extended Features, **ALARM OP** is displayed. Press the **S**elect button and **ALARM VOL** is displayed. Turn the **S**et **V**alue knob until **HP DELAY** is displayed.

1) Press the **S**elect button.

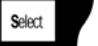

Select

2) Turn the Set Value knob until the desired setting is displayed, NO DELAY, DELAY 1 BRTH, or DELAY 2 BRTH.

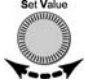

3) Press the **S**elect button.

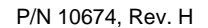

## LTV<sup>®</sup> Series Ventilators

33

#### Alarm Operations

#### Low Peak Pressure Alarm

This item is used to select the type of breaths that the Low Pressure Alarm applies to.

After accessing Extended Features, **ALARM OP** is displayed. Press the **Select** button and **ALARM VOL** is displayed. Turn the **Set Value** knob until **LPP ALARM** is displayed.

1) Press the Select button.

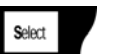

2) Turn the Set Value knob until the desired setting is displayed, ALL BREATHS, VC/PC ONLY.

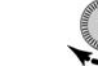

3) Press the Select button.

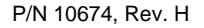

## **Alarm Operations**

#### High PEEP Alarm<sup>1</sup>

This menu item is used to set a high PEEP alarm value. When the current PEEP value exceeds the set high PEEP alarm value, an audible alarm will be sounded and a flashing **HIGH PEEP** message will be displayed.

After accessing Extended Features, **ALARM OP** is displayed. Press the **S**elect button and **ALARM VOL** is displayed. Turn the **S**et Value knob until **HIGH PEEP** is displayed.

1) Press the **S**elect button.

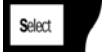

- Turn the Set Value knob until the desired setting is displayed, HI PEEP OFF or PEEP xx cmH<sub>2</sub>O.
- 3) Turn the Set Value knob until the desired setting is displayed.

Select

4) Press the Select button.

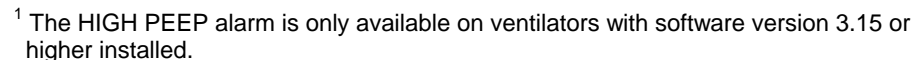

P/N 10674, Rev. H

LTV<sup>®</sup> Series Ventilators

35

#### Alarm Operations

## PNT Assist<sup>2</sup>

This menu item is used to configure the patient Assist Port output signal to be generated for use with remote alarm systems.

After accessing Extended Features, **ALARM OP** is displayed. Press the **Select** button and **ALARM VOL** is displayed. Turn the **Set Value** knob until **PNT ASSIST** is displayed.

1) Press the **S**elect button.

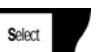

2) Turn the Set Value knob until the desired setting is displayed, NORMAL or PULSE.

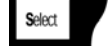

3) Press the **S**elect button.

<sup>2</sup> The PNT ASSIST option is only available on ventilators with software version 3.15 or higher installed.

P/N 10674, Rev. H

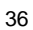

## **Alarm Operations**

#### Exit

To return to the top of the ALARM OP menu:

- 1) Turn the Set Value knob until EXIT is displayed.
- 2) Press the Select button while EXIT is displayed

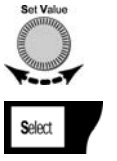

P/N 10674, Rev. H

# LTV<sup>®</sup> Series Ventilators

37

## Ventilator Operations

#### Variable Rise Time

The variable Rise Time option is used to select the rise time profile for Pressure Control and Pressure Support breaths. The rise time profiles are numbered 1 through 9, where 1 is the fastest rise time and 9 is the slowest rise time.

After accessing Extended Features, **ALARM OP** is displayed. Turn the **S**et Value knob until **VENT OP** is displayed. Press the **S**elect button, and **RISE TIME** is displayed.

1) Press the Select button.

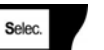

- 2) **PROFILE x** is displayed, where **x** is the currently set value.
- 3) Turn the Set Value knob until the desired Rise Time Profile is displayed.

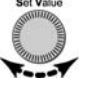

4) Press the Select button.

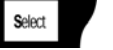

# Ventilator Operations

#### Variable Flow Termination

The Variable Flow Termination is used to select the percentage of peak flow used for cycling Pressure Support breaths. Pressure Support breaths are cycled from inspiration to exhalation when the flow reaches the set percentage of the peak flow, or when flow goes below 2 lpm.

When Pressure Control Flow Termination is enabled, the Variable Flow Termination setting is used for flow termination of Pressure Control breaths as well.

After accessing Extended Features, **ALARM OP** is displayed. Turn the **Set Value** knob until **VENT OP** is displayed. Press the **S**elect button.

- 1) Turn the Set Value knob until FLOW TERM is displayed.
- 2) Press the Select button. Select
- 3) % OF PEAK xx is displayed, where xx is the current Flow Termination setting.
- Turn the Set Value knob until the desired Flow Termination percentage is displayed.

5) Press the Select button. Selec.

P/N 10674, Rev. H

LTV<sup>®</sup> Series Ventilators

39

## Ventilator Operations

#### **Variable Time Termination**

The Variable Time Termination is used to select maximum inspiratory time for cycling Pressure Support breaths. Pressure Support breaths are cycled from inspiration to exhalation, if this time is reached before the flow reaches the set percentage of the peak flow. When a breath is cycled based on the time setting, the Pressure Support display is flashed briefly.

After accessing Extended Features, **ALARM OP** is displayed. Turn the **Set Value** knob until **VENT OP** is displayed. Press the **Select** button.

- 1) Turn the Set Value knob until TIME TERM is displayed.
  - Press the Select button.

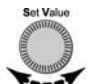

- 3) **TERM x.x sec** is displayed, where **xx** is the current Time Termination setting.
- Turn the Set Value knob until the desired Time Termination is displayed.

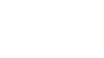

5) Press the **S**elect button.

P/N 10674, Rev. H

2)

#### **Ventilator Operations**

#### **Pressure Control Flow Termination**

The Pressure Control Flow Termination option is used to enable or disable flow termination for Pressure Control breaths.

When this option is on, Pressure Control breaths are cycled at the set percentage of peak flow, if it is reached before the set Inspiratory Time elapses. The percentage of peak flow is set in the Variable Flow Termination option.

After accessing Extended Features, **ALARM OP** is displayed. Turn the **Set Value** knob until **VENT OP** is displayed. Press the **S**elect button.

- 1) Turn the **S**et **V**alue knob until **PC FLOW TERM** is displayed.
- 2) Press the Select button. Select
  - PC FLOW ON or PC FLOW OFF is displayed.
- 4) Turn the Set Value knob until the desired state is displayed.
- 5) Press the Select button.

P/N 10674. Rev. H

3)

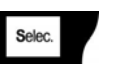

Ľ

LTV<sup>®</sup> Series Ventilators

41

Set Value

#### Ventilator Operations

#### Leak Compensation

Use the Leak Compensation option to enable or disable tracking of the Baseline Flow to improve triggering when a circuit leak is present.

When Leak Compensation is on, the system is gradually adjusted to maintain set sensitivity, if the leak is stable and there is no auto cycling.

After accessing Extended Features, **ALARM OP** is displayed. Turn the **Set V**alue knob until **VENT OP** is displayed. Press the **S**elect button.

- 1) Turn the Set Value knob until LEAK COMP is displayed.
- 2) Press the **S**elect button.

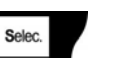

- 3) LEAK COMP ON or LEAK COMP OFF is displayed.
- 4) Turn the **S**et **V**alue knob until the desired state is displayed.
- 5) Press the **S**elect button.

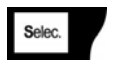

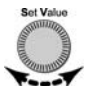

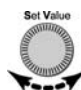

#### Ventilator Operations

#### NPPV Mode

3)

After accessing Extended Features, **ALARM OP** is displayed. Turn the **Set Value** knob until **VENT OP** is displayed. Press the **Select** button.

- 1) Turn the Set Value knob until the NPPV MODE is displayed.
- 2) Press the Select button.

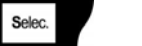

- NPPV MODE ON or NPPV MODE OFF is displayed.
- 4) Turn the Set Value knob until the desired state is displayed.
- 5) Press the Select button.

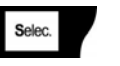

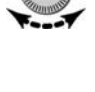

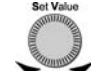

P/N 10674, Rev. H

LTV<sup>®</sup> Series Ventilators

43

# Ventilator Operations

#### **Control Unlock**

When the Easy method is selected, unlock the controls by pressing and releasing the  ${\bf C} {\rm ontrol} \ {\bf L} {\rm ock}$  button.

When the Hard method is selected, unlock the controls by pressing and holding the **C**ontrol Lock button for 3 seconds.

After accessing Extended Features, **ALARM OP** is displayed. Turn the **Set Value** knob until **VENT OP** is displayed. Press the **Select** button.

- 1) Turn the Set Value knob until CTRL UNLOCK is displayed.
- 2) Press the **S**elect button.

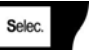

- 3) UNLOCK EASY or UNLOCK HARD is displayed.
- 4) Turn the Set Value knob until the desired setting is displayed.
- 5) Press the **S**elect button.

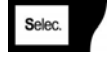

P/N 10674, Rev. H

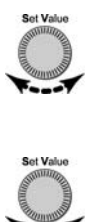

## Ventilator Operations

#### Language Selection

After accessing Extended Features, **ALARM OP** is displayed. Turn the **S**et **V**alue knob until **VENT OP** is displayed. Press the **S**elect button.

- 1) Turn the Set Value knob until LANGUAGE is displayed.
- 2) Press the **S**elect button.

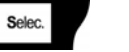

- 3) **ENGLISH** or the currently selected language is displayed.
- 4) Turn the **S**et **V**alue knob until the desired language is displayed.

Selec

5) Press the Select button.

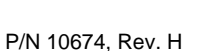

LTV<sup>®</sup> Series Ventilators

45

Set Value

## Ventilator Operations

#### **Software Versions**

After accessing Extended Features, **ALARM OP** is displayed. Turn the **Set Value** knob until **VENT OP** is displayed. Press the **Select** button. Turn the **Set Value** knob until **VER xx.xx.xx** is displayed, where **xx.xx.xx** is the current software version.

#### **Usage Meter**

After accessing Extended Features, **ALARM OP** is displayed. Turn the **Set Value** knob until **VENT OP** is displayed. Press the **Select** button. Turn the **Set Value** knob until **USAGE xxxxx.x** is displayed, where **xxxxx.x** is the current number of hours the ventilator has been in operation.

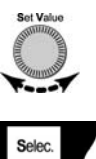

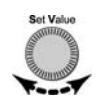

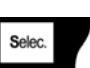

### **Ventilator Operations**

#### **Communications Setting**

The ventilator may be connected to printer, a graphics monitor, or a modem. The Communications Setting option is used to select the communications protocol for data transmission.

After accessing Extended Features, **ALARM OP** is displayed. Turn the **Set V**alue knob until **VENT OP** is displayed. Press the **S**elect button.

- 1) Turn the **S**et **V**alue knob until **COM SETTING** is displayed.
- 2) Press the **S**elect button.

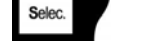

- 3) MONITOR or the currently selected protocol is displayed.
- 4) Turn the Set Value knob until the desired protocol is displayed.
- 5) Press the Select button.

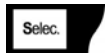

P/N 10674, Rev. H

LTV<sup>®</sup> Series Ventilators

47

#### Ventilator Operations

#### Set Date

After accessing Extended Features, **ALARM OP** is displayed. Turn the **Set Value** knob until **VENT OP** is displayed. Press the **S**elect button.

1) Turn the Set Value knob until SET DATE is displayed.

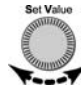

Selec

2) Press the **S**elect button.

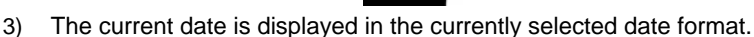

4) Press the **C**ontrol Lock button to exit, or continue to modify the Date.

Selec.

#### To modify the Date:

- 1) Press the Select button, YEAR xxxx is displayed.
- 2) Turn the Set Value knob until the desired year is displayed.
- 3) Press the Select button, MONTH xx is displayed.
- 4) Turn the Set Value knob until the desired month is displayed.
- 5) Press the Select button, DAY xx is displayed.
- 6) Turn the Set Value knob until the desired day is displayed.
- 7) Press the **S**elect button to accept the new date.

P/N 10674, Rev. H

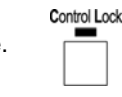

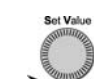

## Ventilator Operations

#### Set Time

After accessing Extended Features, **ALARM OP** is displayed. Turn the **Set Value** knob until **VENT OP** is displayed. Press the **S**elect button.

Control Lock

Selec

- 1) Turn the Set Value knob until SET TIME is displayed.
- 2) Press the **S**elect button.

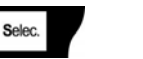

- 3) The current time is displayed.
- 4) Press the Control Lock button to exit, or

#### To modify the Time:

- 1) Press the Select button, HOUR xx is displayed.
- 2) Turn the Set Value knob until the desired hour is displayed.
- 3) Press the Select button, MIN xx is displayed.
- 4) Turn the **S**et **V**alue knob until the desired minute is displayed.
- 5) Press the **S**elect button to accept the new time. The seconds are automatically reset to **00**.

P/N 10674, Rev. H

LTV<sup>®</sup> Series Ventilators

49

## Ventilator Operations

## **Date Format**

The Date Format option is used to select the display format for the current date.

After accessing Extended Features, **ALARM OP** is displayed. Turn the **Set Value** knob until **VENT OP** is displayed. Press the **Select** button.

- 1) Turn the Set Value knob until DATE FORMAT is displayed.
- 2) Press the **S**elect button.

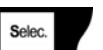

- 3) **MM/DD/YYYY** or the currently selected date format is displayed.
- 4) Turn the Set Value knob until the desired format is displayed.
- 5) Press the **S**elect button.

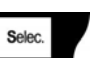

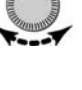

## Ventilator Operations

#### PIP LED

After accessing Extended Features, **ALARM OP** is displayed. Turn the **S**et **V**alue knob until **VENT OP** is displayed. Press the **S**elect button.

- 1) Turn the Set Value knob until PIP LED is displayed.
- 2) Press the Select button.
  - Selec.
- 3) **PIP LED ON** or **PIP LED OFF** is displayed.
- 4) Turn the Set Value knob until the desired setting is displayed.
- 5) Press the **S**elect button.

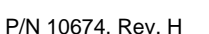

LTV<sup>®</sup> Series Ventilators

Ventilator Operations

#### Model Number / Serial Number

After accessing Extended Features, **ALARM OP** is displayed. Turn the **Set Value** knob until **VENT OP** is displayed. Press the **S**elect button.

## To view the LTV<sup>®</sup> model number:

Turn the Set Value knob until LTV XXXX is displayed, where XXXX is the model of the ventilator.

## To view the LTV<sup>®</sup> serial number:

- 1) Press the Select button while LTV XXXX is displayed.
  - The serial number is displayed on the left side of the display area as XXXXXX, where XXXXXX is the serial number of the ventilator.
- 2) Press the **S**elect button to return to the model number option.

#### To view LTM<sup>™</sup> compatibility:

- 1) Press the Select button while LTV XXXX is displayed.
  - LTM will be displayed if software and internal hardware in the LTV<sup>®</sup> Ventilator are LTM<sup>™</sup> compatible.
- 2) Press the **S**elect button to return to the model number.

P/N 10674, Rev. H

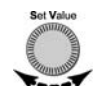

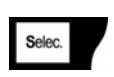

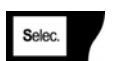

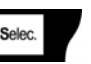

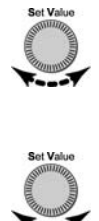

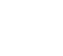

## Ventilator Operations

#### Valve Home Position

After accessing Extended Features, **ALARM OP** is displayed. Turn the **Set V**alue knob until **VENT OP** is displayed. Press the **S**elect button.

#### To view the valve home position:

Turn the **S**et **V**alue knob until **Vhome XXX** is displayed, where **XXX** is the home position for the flow valve installed in the ventilator.

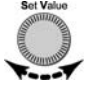

#### Set Defaults

The Set Defaults option is only displayed and accessed through the **VENT CHECK** and **VENT MTNCE** menus and is used to reset user settable Controls and Extended Features settings to their factory-set default values. See *Ventilator Checkout Tests, Set Defaults* for instructions on how to set default values and the  $LTV^{\ensuremath{\mathbb{R}}}$  Series *Ventilators Operator's Manual* for factory-set default values.

P/N 10674, Rev. H

LTV<sup>®</sup> Series Ventilators

53

## **Ventilator Operations**

#### Exit

#### To return to the top of the VENT OP menu:

- 1) Turn the Set Value knob until EXIT is displayed.
- 2) Press the **S**elect button.

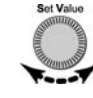

#### XDCR ZERO

This item is used to view the Transducer Autozero results and schedule the Transducer Autozero to be run (please refer to the Operator's Manual).

# Ventilator Operations

## RT XDCR DATA

This menu displays the Real Time Transducer Data (please see the Service Manual for more information).

#### EVENT TRACE

This menu displays the Events Codes stored by the ventilator (please see the Service Manual for more information).

P/N 10674, Rev. H

LTV<sup>®</sup> Series Ventilators

55

## Ventilator Operations

#### Exiting Extended Features

## To return to Monitored Parameters:

- 1) Turn the Set Value knob until EXIT is displayed.
- 2) Press the Select button. Select

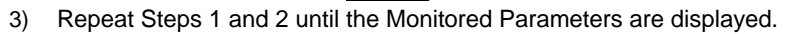

## **USING AC/DC POWER**

#### Using the AC Adapter

# To run the ventilator from an external AC power source.

- Connect the power jack (straight or 90°) from the AC adapter to the power port (earlier version ventilators) or power port pigtail connector (current version ventilators) on the left side of the ventilator.
- Connect the proper AC power cable (110 or 220 V plug) to the AC power adapter.

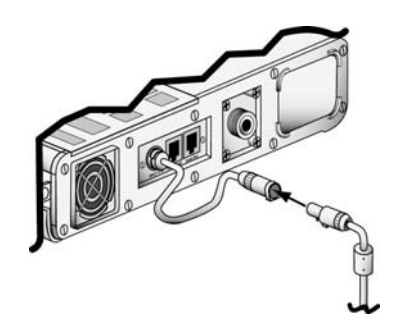

3) Connect the 110 or 220 V power cable to a suitable power source.

While the ventilator is plugged in, the internal battery is continuously charged.

**CAUTION: Release Button** – To avoid damaging the ventilator or the power connector, press the release button on the connector before removing it from the ventilator power port pigtail connector.

P/N 10674, Rev. H

LTV<sup>®</sup> Series Ventilators

57

# Using an External DC Power Source

To run the ventilator from an external DC power source.

- Connect the power port of the external DC power adapter cable to the power port on the left side of the ventilator (earlier version ventilators), or the power port pigtail connector (current version ventilators).
- 2) Connect the DC jack to the DC power source.

# POWER DISPLAYS AND INDICATORS

#### Indicators

Battery Level Battery Level

The Battery Level indicator shows the level of available internal battery power while running from the internal battery.

| LED Color | Battery Level                                      | Approximate Battery Time<br>@ nominal settings |
|-----------|----------------------------------------------------|------------------------------------------------|
| Green     | Internal battery level is acceptable               | 45 minutes                                     |
| Amber     | Internal battery level is low                      | 10 minutes                                     |
| Red       | Internal battery level is critically low           | 5 minutes                                      |
| Off       | Ventilator is running on AC or<br>External Battery |                                                |

P/N 10674, Rev. H

LTV<sup>®</sup> Series Ventilators

59

## Indicators

**Charge Status** 

Charge Status

When the ventilator is plugged into an External Power source, it automatically charges the internal battery.

| LED Color         | Charge Status                                                                                                    |
|-------------------|----------------------------------------------------------------------------------------------------|
| Flashing<br>Amber | The ventilator is performing pre-charge qualification testing of the battery prior to starting the charge process. This happens when external power is first applied to the ventilator. The qualification process normally takes a few seconds but may take up to an hour on a deeply discharged battery. |
| Green             | The internal battery is charged to full level.                                                                                                    |
| Amber             | The battery has not reached a full charge level and is still charging.                                                                                                    |
| Red               | The ventilator has detected a charge fault or internal battery fault.<br>The internal battery cannot be charged. Contact your Pulmonetic<br>Systems Certified Service Technician.                                                                                                    |

# POWER DISPLAYS AND INDICATORS

# Indicators

**External Power** 

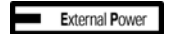

The External Power indicator shows the level of external power while the ventilator is operating from an external power source. When the ventilator is running from the internal battery, the External Power indicator is off. When running from external power, the indicator shows the following levels.

| LED Color | Power Level                        |
|-----------|------------------------------------|
| Green     | External Power level is acceptable |
| Amber     | External Power level is low        |

External power may be provided by connecting the ventilator to an external battery or to an external AC power source.

P/N 10674, Rev. H

LTV<sup>®</sup> Series Ventilators

61

This page intentionally left blank

P/N 10674, Rev. H

LTV<sup>®</sup> Series Ventilators

# ATTACHING A BREATHING CIRCUIT

## How to attach a patient breathing circuit.

- Connect the main breathing tube to the 22 mm outlet port on the right side of the ventilator.
- Connect the two exhalation flow transducer sense lines to the ports marked Flow Xducer on the right side of the ventilator. These are non-interchangeable Luer fittings.
- Connect the Exhalation Valve driver line to the port marked Exh Valve on the right side of the ventilator.

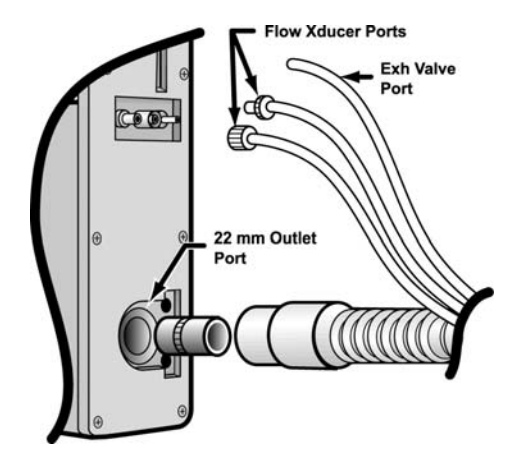

P/N 10674, Rev. H

LTV<sup>®</sup> Series Ventilators

63

This page intentionally left blank

P/N 10674, Rev. H

LTV<sup>®</sup> Series Ventilators

# **OXYGEN COMPUTER CHART**

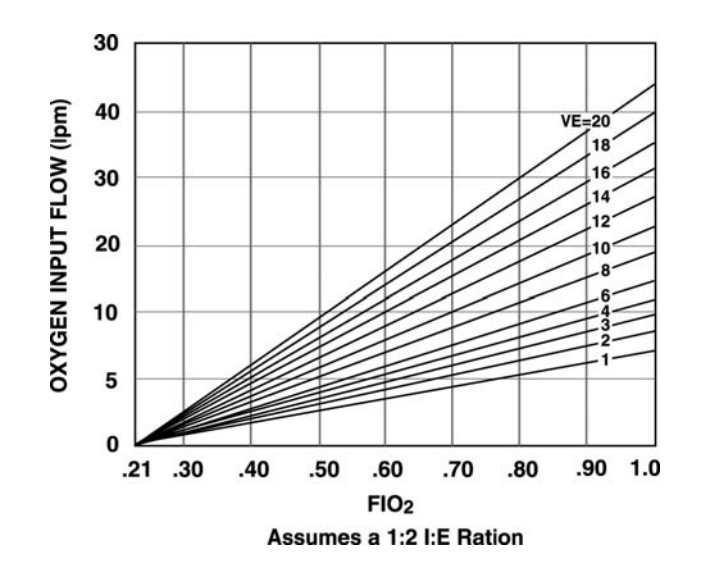

P/N 10674, Rev. H

LTV<sup>®</sup> Series Ventilators

65

#### Oxygen Computer Chart

## To determine O2 Input Flow:

- 1) Find the desired  $FIO_2$  on the horizontal axis.
- 2) Project up to the minute volume.
- 3) Project horizontally to the left vertical axis and read the oxygen flow.

#### To determine O<sub>2</sub> Concentration:

- 1) Find the  $O_2$  input flow on the vertical axis.
- 2) Project horizontally right to the minute volume.
- 3) Project vertically down to the horizontal axis and read the FIO<sub>2</sub>.

# ALARMS

| How to Silence and Reset Alarms To silence an alarm, press the Silence Reset button. To reset an alarm that has been corrected, press the Silence Reset button again. |                                                                                                    |                                     |  |
|----------------------------------------------------------------------------------------------------|----------------------------------------------------------------------------------------------------|-------------------------------------|--|
| Alarm                                                                                                    | Cause                                                                                                    | Solution                            |  |
| APNEA XX bpm                                                                                                    | Occurs when the time since the last breath<br>start exceeds the set Apnea Interval. When<br>an Apnea alarm occurs, the ventilator will | Reevaluate the patient's condition. |  |
|                                                                                                    | enter Apnea Back up ventilation mode.                                                                                                  | Reevaluate ventilator settings.     |  |
| APNEA                                                                                                    | An Apnea alarm has occurred and cleared<br>The ventilator is no longer in Apnea Back-<br>up mode.                                      | Reevaluate the patient's condition. |  |
|                                                                                                    |                                                                                                    | Reevaluate ventilator settings.     |  |
|                                                                                                    |                                                                                                    |                                     |  |

P/N 10674, Rev. H

LTV<sup>®</sup> Series Ventilators

| Alarm        | Cause                                                                                                    | Solution                                                                                     |
|--------------|----------------------------------------------------------------------------------------------------|----------------------------------------------------------------------------------------------|
| BAT EMPTY    | Occurs when the ventilator is operating<br>from the internal battery power and the<br>batter charge level is critically low. This<br>alarm can be temporarily silenced but<br>cannot be cleared. | Attach the ventilator to external AC or DC power.                                            |
| BATTERY LOW  | Occurs when the ventilator is operating<br>from internal battery power and the battery<br>charge level is low.                                                                                   | Attach the ventilator to<br>external AC or DC<br>power.<br>Reevaluate power<br>requirements. |
| DEFAULTS     | Occurs during POST when the ventilator detects an invalid setting stored in non-volatile memory.                                                                                                 | Push the<br>Silence/Reset button<br>twice to reset alarm.<br>Reevaluate ventilator           |
|              |                                                                                                    | settings.                                                                                    |
| DEFAULTS SET | Occurs when the ventilator is first powered<br>up after the <b>SET DEFAULTS</b> option has<br>been used to reset all controls and<br>extended features settings to their factory.                | Push the Silence/Reset button twice to reset alarm.                                          |
|              | set default values.                                                                                                    | Reevaluate ventilator settings.                                                              |

| Alarm                    | Cause                                                                                                    | Solution                                                                                                    |
|--------------------------|----------------------------------------------------------------------------------------------------|----------------------------------------------------------------------------------------------------|
| DISC/SENSE               | <ul> <li>Occurs when the ventilator detects one of the following conditions:</li> <li>The patient circuit or proximal pressure sense line has become disconnected.</li> <li>The low side exhalation flow transducer sense line has become disconnected.</li> <li>The proximal pressure sense line is pinched or occluded.</li> </ul> | Check Patient Circuit<br>assembly for<br>disconnects.<br>Check pressure<br>sensing lines for<br>occlusions. |
| HIGH O <sub>2</sub> PRES | Occurs when the average oxygen inlet<br>pressure exceeds the acceptable limit for<br>the type of oxygen source.                                                                                                    | Reduce O <sub>2</sub> inlet pressure.                                                                       |

P/N 10674, Rev. H

LTV<sup>®</sup> Series Ventilators

69

| Alarm                  | Cause                                                                                                    | Solution                                                                                                    |
|------------------------|----------------------------------------------------------------------------------------------------|----------------------------------------------------------------------------------------------------|
| HIGH PEEP <sup>3</sup> | <ul> <li>Occurs when the ventilator detects one of the following conditions:</li> <li>The patient circuit positive end expiratory pressure (PEEP) exceeds the High PEEP alarm setting.</li> <li>Patient Circuit, Exhalation valve and/or PEEP valve occluded.</li> </ul> | Reevaluate ventilator<br>settings.<br>Disassemble, clean<br>and reassemble the<br>Patient Circuit,<br>Exhalation Valve and<br>PEEP Valve. |
| HIGH PRES              | Occurs when the circuit pressure exceeds the set High Pressure Limit setting.                                                                                                    | Reevaluate ventilator<br>settings.<br>Inspect Patient Circuit<br>for occlusions or kinks.<br>Reevaluate patient.                          |
| HW Fault               | Occurs when the ventilator detects a problem with the ventilator hardware.                                                                                                    | If alarm reoccurs,<br>contact your Service<br>Rep or Pulmonetic<br>Systems.                                                               |

<sup>3</sup> The **HIGH PEEP** alarm is only available on ventilators with software version 3.15 or higher installed.

P/N 10674, Rev. H

| Alarm             | Cause                                                                                                    | Solution                                                                                                    |
|-------------------|----------------------------------------------------------------------------------------------------|----------------------------------------------------------------------------------------------------|
| INOP<br>Vent Inop | <ul> <li>A ventilator INOP occurs when:</li> <li>The ventilator is switched from On to Standby.</li> <li>The ventilator detects any condition that is deemed to make the ventilator unsafe.</li> </ul> | If an INOP alarm<br>occurs during<br>operation, remove<br>ventilator from service<br>and contact your<br>Service Rep.                 |
| LOCKED            | The <b>LOCKED</b> message is displayed when<br>a button is pressed while the controls are<br>locked. No audible alarm is given.                                                                        | Press the Control Lock<br>button.<br>If locked alert<br>continues, press and<br>hold the Control Lock<br>button for three<br>seconds. |
| LOW MIN VOL       | Occurs when the exhaled minute volume is less than the set Low Minute Volume.                                                                                                    | Examine Exhalation<br>Valve body for<br>disconnects.<br>Reevaluate patient.                                                           |
| P/N 10674, Rev. H | LTV <sup>®</sup> Series Ventilators                                                                                                    | 71                                                                                                    |

| Alarm                   | Cause                                                                                                    | Solution                                                                                                  |
|-------------------------|----------------------------------------------------------------------------------------------------|----------------------------------------------------------------------------------------------------|
| LOW O <sub>2</sub> PRES | Occurs when the average oxygen inlet<br>pressure is less than the minimum<br>acceptable inlet pressure of 35 PSIG.                                           | Increase $O_2$ inlet<br>pressure.<br>If using $O_2$ cylinder,<br>replace used cylinder<br>with a new one. |
| LOW PRES                | Occurs when the peak inspiratory pressure<br>for a machine or assist breath is less than<br>the Low Pressure setting.                                        | Examine Patient<br>Circuit for disconnect.<br>Reevaluate ventilator<br>settings.<br>Reevaluate patient.   |
| NO CAL DATA,<br>NO CAL  | Occurs when the ventilator detects invalid<br>or missing calibration records on power up.                                                                    | Remove ventilator<br>from service, perform<br>Calibration procedure.                                      |
| POWER LOST              | Occurs when the ventilator is operating on<br>external power and the voltage drops<br>below the useable level and switches to<br>internal battery operation. | Evaluate power<br>requirements.<br>Attach ventilator to an<br>external AC or DC<br>power source.          |

| Alarm       | Cause                                                                                                    | Solution                                                                                                    |
|-------------|----------------------------------------------------------------------------------------------------|----------------------------------------------------------------------------------------------------|
| POWER LOW   | Occurs when the ventilator is operating on external power and the voltage drops to the low level.                                                   | Evaluate power requirements.                                                                                                    |
| REMOVE PTNT | Occurs when the ventilator is powered up<br>in the Ventilator Checkout or Ventilator<br>Maintenance modes. The ventilator is not<br>delivering gas. | Ensure patient is<br>disconnected from<br>ventilator and is being<br>ventilated by<br>alternative means.                                                                                                  |
| RESET       | A <b>RESET</b> alarm occurs if the ventilator<br>restarts following a condition other than<br>being shut down by pressing the<br>On/Standby button. | May be caused by<br>Internal Battery<br>depletion during<br>operation <sup>4</sup> or ESD. If<br>the problem reoccurs,<br>remove from service<br>and contact your<br>Service Rep or<br>Pulmonetic Systems |

<sup>4</sup> Only available on ventilators with software version 3.13 or higher installed.

\_\_\_\_

| P/N 10674, Rev. H LTV <sup>®</sup> Series Ventilators | 73 |
|-------------------------------------------------------|----|
|-------------------------------------------------------|----|

| Alarm      | Cause                                         | Solution                                                                                                    |
|------------|-----------------------------------------------|----------------------------------------------------------------------------------------------------|
| XDCR FAULT | Occurs when a transducer autozero test fails. | Press <b>S</b> ilence/ <b>R</b> eset<br>button twice to reset<br>alarm. If problem<br>occurs frequently,<br>remove from service<br>and contact your<br>Service Rep. or<br>Pulmonetic Systems. |

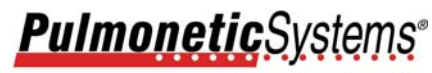

**Innovations For Life** 

Pulmonetic Systems<sup>®</sup> 17400 Medina Rd., Suite 100 Minneapolis, Minnesota 55447-1341

Tel: (763) 398-8500 (800) 754-1914 Fax: (763) 398-8400

www.Pulmonetic.com

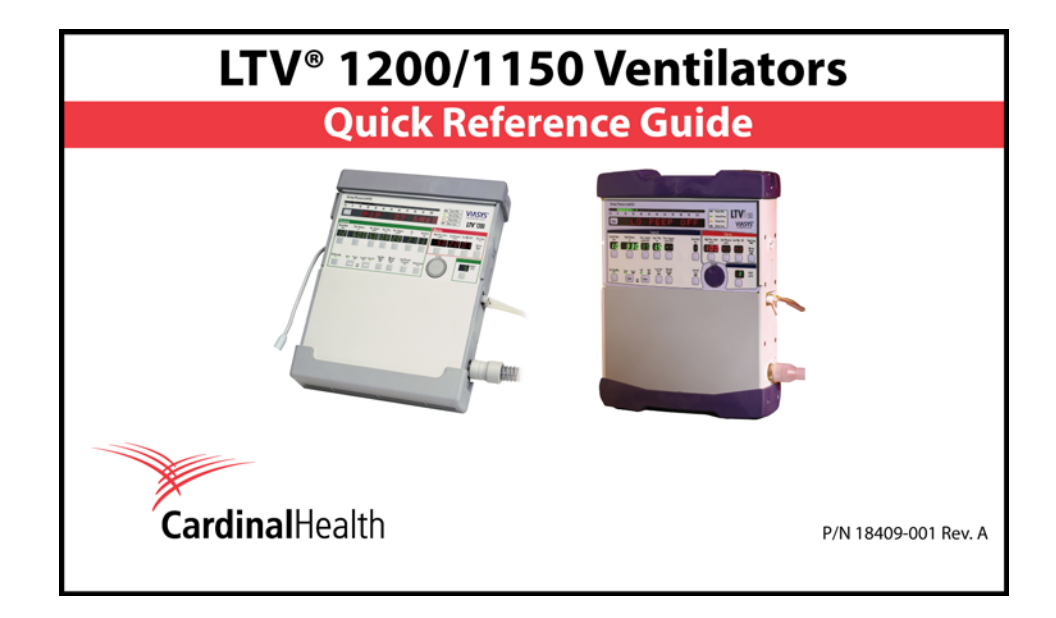

# ASSISTANCE

# Cardinal Health

Pulmonetic Systems

17400 Medina Rd., Suite 100 Minneapolis, Minnesota 55447-1341

 Customer Care:
 (800) 754-1914

 (763) 398-8500

 Fax:
 (763) 398-8403

 Website:
 www.cardinalhealth.com/viasys

P/N 18409-001, Rev. A

LTV<sup>®</sup> 1200/1150 Ventilator

# Table of Contents:

| Front and Side Panel Reference                              | 1   |
|-------------------------------------------------------------|-----|
| Front Panel Display and Description                         | 1   |
| Side Panel Descriptions                                     | 3   |
| Turning the Ventilator On and Off                           | 5   |
| Turning the Ventilator On                                   | 5   |
| Turning the Ventilator Off                                  | 6   |
| Variable Controls                                           | 7   |
| SETTING UP MODES OF VENTILATION                             | 9   |
| Setting Up Assist/Control Mode                              | 9   |
| Setting Up SIMV Mode                                        | 11  |
| Setting Up CPAP Mode                                        | 13  |
| Setting Up NPPV Mode                                        | 15  |
| Monitored Data                                              | 17  |
| Extended Features                                           | 19  |
| SBT (Spontaneous Breathing Trial)                           | 21  |
| P/N 18409-001, Rev. A LTV <sup>®</sup> 1200/1150 Ventilator | iii |

| Ising AC/DC Power                 | 25 |
|-----------------------------------|----|
| Using the AC Adapter              | 25 |
| Using an External DC Power Source | 26 |
| Power Displays and Indicators     | 27 |
| ttaching a Breathing Circuit      | 30 |
| Dxygen Computer Chart             | 31 |
| Jarms                             | 33 |

## FRONT AND SIDE PANEL REFERENCE

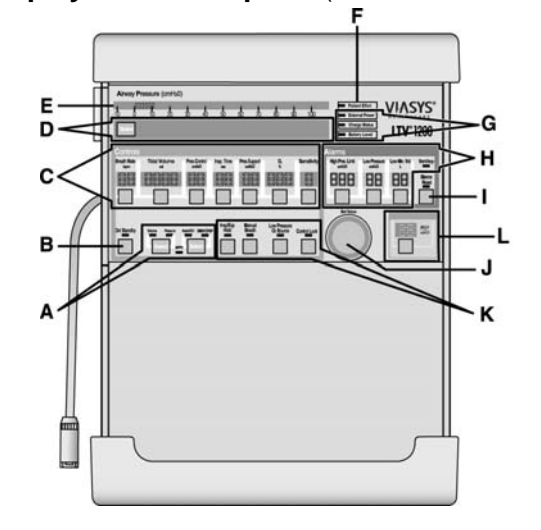

Front Panel Display and Description (LTV<sup>®</sup> 1200 shown)

P/N 18409-001, Rev. A

LTV<sup>®</sup> 1200/1150 Ventilator

- A **Mode and Breath Selection** Selects ventilation modes, and selects breath types.
- B On/Standby Button Turns the ventilator "On" or to "Standby".
- C Variable Control Settings Sets and displays each ventilation characteristic.
- D **Display Window** Displays Alarm Messages, Monitored Data, and Extended Features menus.
- E Airway Pressure Display Displays real-time airway circuit pressure.
- F Patient Effort Indicator LED is lit briefly each time a patient trigger is detected.
- G Power Source Displays power source and charge levels.
- H Variable Alarm Settings Sets and displays variable alarm levels.
- I Alarm Silence/Reset Silences audible alarms. Clears visual alarms.
- J **Set Value Knob** Changes variable control settings. Navigates Extended Features.
- K **Special Controls** Activates special controls such as Manual Breath, Low Pressure  $O_2$  Source (LTV<sup>®</sup> 1200 only), Insp/Exp Hold and Control Lock feature.
- L PEEP PEEP control setting and display.

P/N 18409-001, Rev. A

LTV<sup>®</sup> 1200/1150 Ventilator

# FRONT AND SIDE PANEL REFERENCE

## **Side Panel Descriptions**

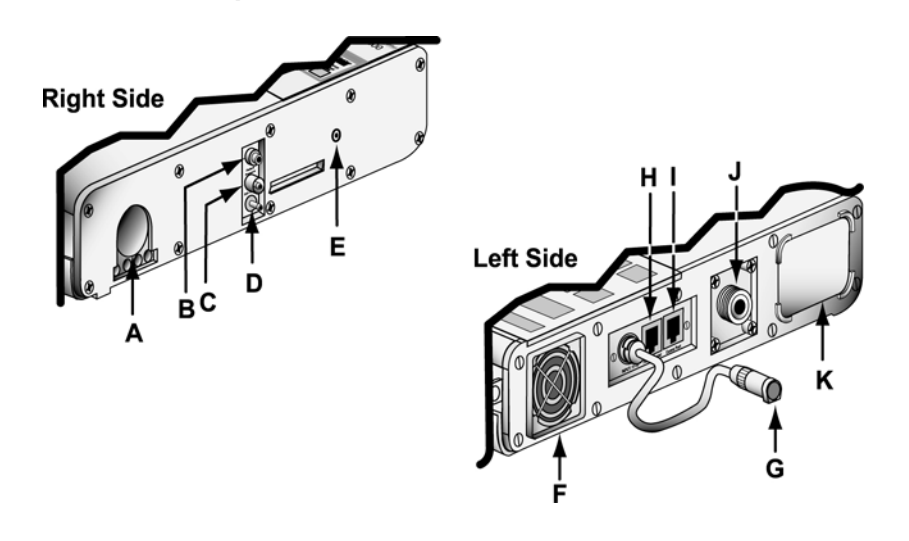

P/N 18409-001, Rev. A

LTV<sup>®</sup> 1200/1150 Ventilator

3

- A 22mm Outlet Port Patient Breathing Circuit outlet port.
- B Flow Xducer Flow Transducer high pressure sensing port.
- C Flow Xducer Flow Transducer low pressure sensing port.
- D Exh Valve Exhalation Valve drive line port.
- E Alarm Sounder Port
- F Cooling Fan
- G DC Input DC power port pigtail connector.
- H Patient Assist Patient Assist Call jack.
- I Comm Port Communications port.
- J O2 Inlet Oxygen Inlet fitting.
- K Filter Air Inlet.

P/N 18409-001, Rev. A

## TURNING THE VENTILATOR ON AND OFF

#### Turning the Ventilator On

#### 1) Push the **On/Standby** button.

If the Patient Query feature is enabled/on when the ventilator is powered up, ventilation and alarm activation are suspended and the message **SAME PATIENT** is displayed.

- To enable the suspended alarms and begin ventilation with the settings in use during the last power cycle, press the **Select** button while **SAME PATIENT** is displayed.
- To enable the suspended alarms and begin ventilation with Preset values appropriate for a new patient, turn the **Set Value** knob until **NEW PATIENT** is displayed and press the **Select** button. Then turn the **Set Value** knob until the desired patient type is displayed (**INFANT, PEDIATRIC** or **ADULT**) and press the **Select** button (see the *LTV*<sup>®</sup> 1200 or *LTV*<sup>®</sup> 1150 Operator's Manual, Chapter 10, for detailed settings and information).

If the Patient Query feature is disabled/off when the ventilator is powered up and passes POST, it will begin ventilation (appropriate alarms enabled) using the settings in use during the last power cycle.

P/N 18409-001, Rev. A

LTV<sup>®</sup> 1200/1150 Ventilator

5

# Turning the Ventilator Off

To turn the ventilator off:

- 1) Disconnect the patient from the ventilator.
- Press and hold the On/Standby button for 3 seconds. The ventilator ceases operating, the audible alarm sounds continuously and the Vent Inop LED is lit.
- 3) Press the Silence/Reset button to silence the audible alarm.
  - Verify a confirming audible chirp is activated immediately after the alarm is silenced.
- The ventilator continues to charge the internal battery as long as it is connected to an external power source.
  - **Note**: The **Vent Inop** LED will remain lit for a minimum of 5 minutes and does not impact battery life.

P/N 18409-001, Rev. A

LTV<sup>®</sup> 1200/1150 Ventilator

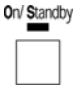

| Siler | nce |
|-------|-----|
| Res   | Xet |
|       |     |

On/ Standby

# VARIABLE CONTROLS

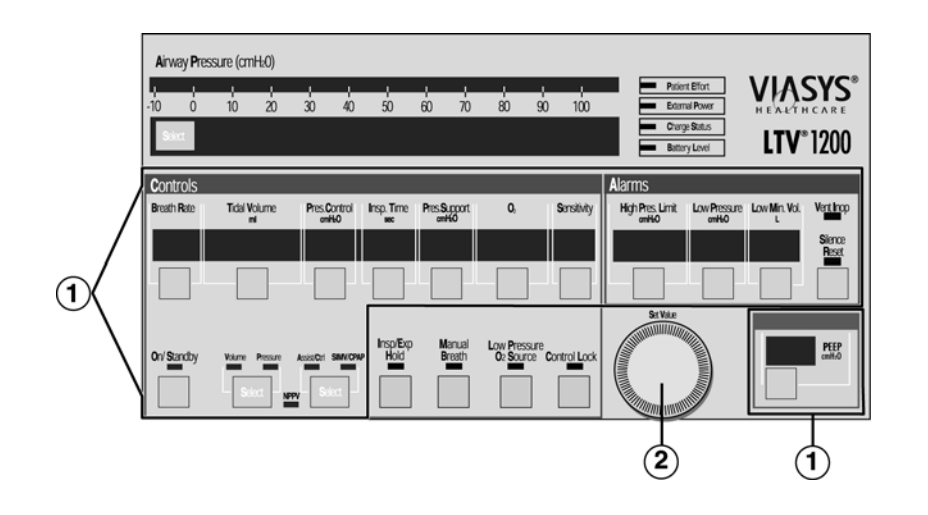

P/N 18409-001, Rev. A

## LTV<sup>®</sup> 1200/1150 Ventilator

7

#### To set a variable control:

- Select the control by pressing the associated button. The display for the selected control will be displayed at normal brightness and all other control displays will be dimmed.
- 2) Change the control value by rotating the **Set Value** Knob. Rotate clockwise to increase and counter-clockwise to decrease the value.

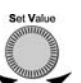

- 3) The new control value goes into effect when the operator:
  - Presses the selected button again, or
  - Selects another control, or

Presses the **Control Lock** button, or

Control Lock

Waits 5 seconds

All controls will then return to their normal brightness.

## SETTING UP MODES OF VENTILATION

## Setting Up Assist/Control Mode

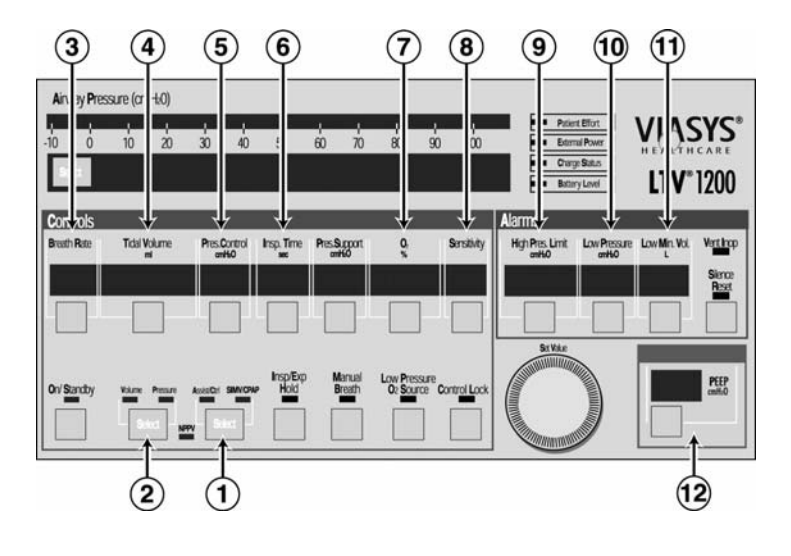

P/N 18409-001, Rev. A

 $\text{LTV}^{\text{\tiny (B)}}$  1200/1150 Ventilator

9

#### Setting Up the Ventilator in Assist/Control Mode:

- 1) Press the **Select** button <u>twice</u> to toggle the modes between **Assist/Control** and **SIMV/CPAP**. Select the **Assist/Control** mode.
- Press the Select button twice to toggle between Volume and Pressure ventilation. Select Volume or Pressure, as desired.
- 3) Set the Breath Rate.
- 4) If **Volume** ventilation is selected, set the **Tidal Volume**. The calculated peak flow **Vcalc** is displayed in the window while Tidal Volume is being changed.
- 5) If **Pressure** ventilation is selected, set the **Pressure Control**.
- 6) Set the **Inspiratory Time**. The calculated peak flow **Vcalc** is displayed in the window while Inspiratory Time is being changed. **Vcalc** only applies to volume ventilation.
- 7) Set  $O_2$ % (LTV<sup>®</sup> 1200 only).
- 8) Set the **Sensitivity** to a setting from 1 to 9.
- 9) Set the High Pres. Limit alarm.
- 10) Set the Low Pressure alarm.
- 11) Set the Low Min. Vol. alarm.
- 12) Adjust the PEEP control.

P/N 18409-001, Rev. A

LTV<sup>®</sup> 1200/1150 Ventilator

## Setting Up SIMV Mode

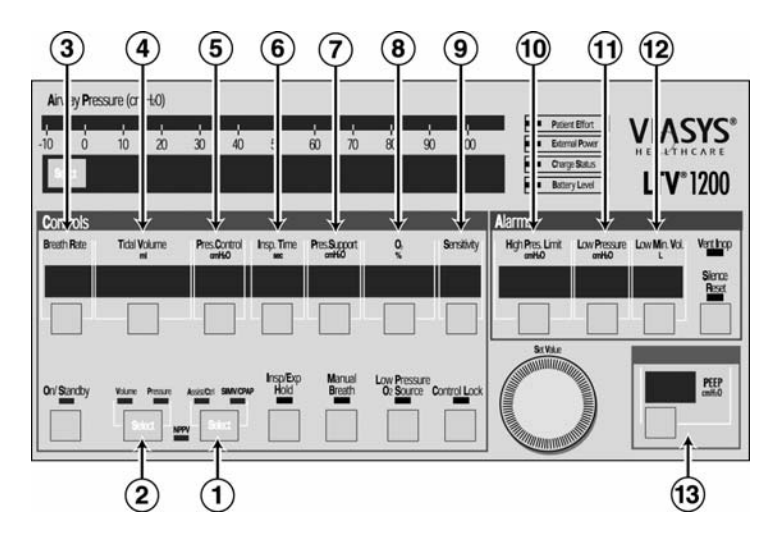

P/N 18409-001, Rev. A

LTV® 1200/1150 Ventilator

11

#### To set the Ventilator up in SIMV mode:

- 1) Press the **Select** button <u>twice</u> to toggle the modes between **Assist/Control** and **SIMV/CPAP**. Select the **SIMV/CPAP** mode.
- 2) Press the **Select** button to toggle between **Volume** and **Pressure** ventilation. Select **Volume** or **Pressure**, as desired.
- 3) Set the **Breath Rate**.
- 4) If **Volume** ventilation is selected, set the **Tidal Volume**. The calculated peak flow **Vcalc** is displayed in the window while Tidal Volume is being changed.
- 5) If **Pressure** ventilation is selected, set the **Pressure Control**.
- 6) Set the **Inspiratory Time**. The calculated peak flow **Vcalc** is displayed in the window while Inspiratory Time is being changed. **Vcalc** only applies to volume ventilation.
- 7) Set the **Pressure Support**, if desired.
- 8) Set **O**<sub>2</sub>% (LTV<sup>®</sup> 1200 only).
- 9) Set the **Sensitivity** to a setting from 1 to 9.
- 10) Set the High Pres. Limit alarm.
- 11) Set the Low Pressure alarm.
- 12) Set the Low Min. Vol. alarm.
- 13) Adjust the PEEP control.

P/N 18409-001, Rev. A

LTV<sup>®</sup> 1200/1150 Ventilator

## Setting Up CPAP Mode

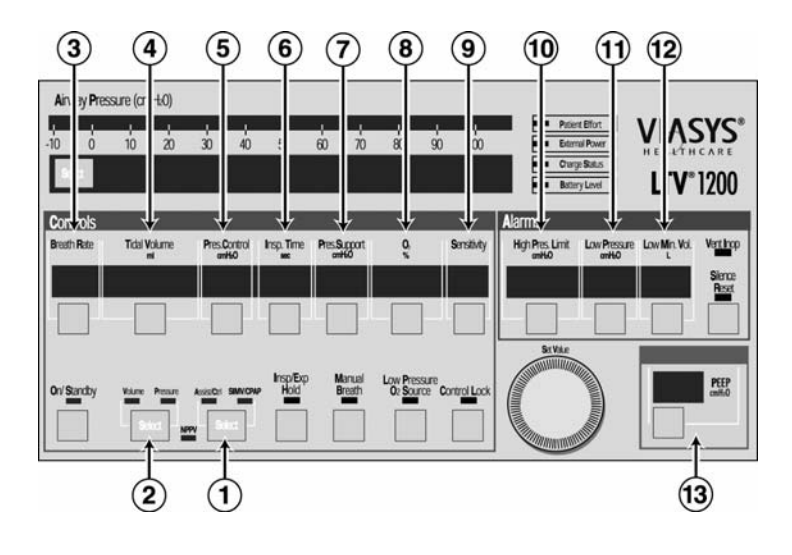

P/N 18409-001, Rev. A

LTV<sup>®</sup> 1200/1150 Ventilator

13

#### To set the ventilator up in CPAP mode:

- 1) Press the **Select** button <u>twice</u> to toggle the modes between **Assist/Control** and **SIMV/CPAP**. Select the **SIMV/CPAP** mode.
- Press the Select button twice to toggle between Volume and Pressure ventilation for Apnea backup. Select Volume or Pressure for Apnea backup.
- 3) Set the Breath Rate to Off (dashes "--").
- If Volume ventilation is selected, set the Tidal Volume for Apnea backup. The calculated peak flow Vcalc is displayed in the window while Tidal Volume is being changed.
- 5) If **Pressure** ventilation is selected, set the **Pressure Control** for Apnea backup.
- Set the Inspiratory Time for Apnea backup. The calculated peak flow Vcalc is displayed in the window while Inspiratory Time is being changed. Vcalc only applies to volume ventilation.
- 7) Set the **Pressure Support**, if desired.
- 8) Set **O**<sub>2</sub>% (LTV<sup>®</sup> 1200 only).
- 9) Set the **Sensitivity** to a setting from 1 to 9.
- 10) Set the High Pres. Limit alarm.
- 11) Set the Low Pressure alarm for Apnea backup.
- 12) Set the Low Min. Vol. alarm.
- 13) Adjust the **PEEP** control.

P/N 18409-001, Rev. A

LTV<sup>®</sup> 1200/1150 Ventilator

## Setting Up NPPV Mode

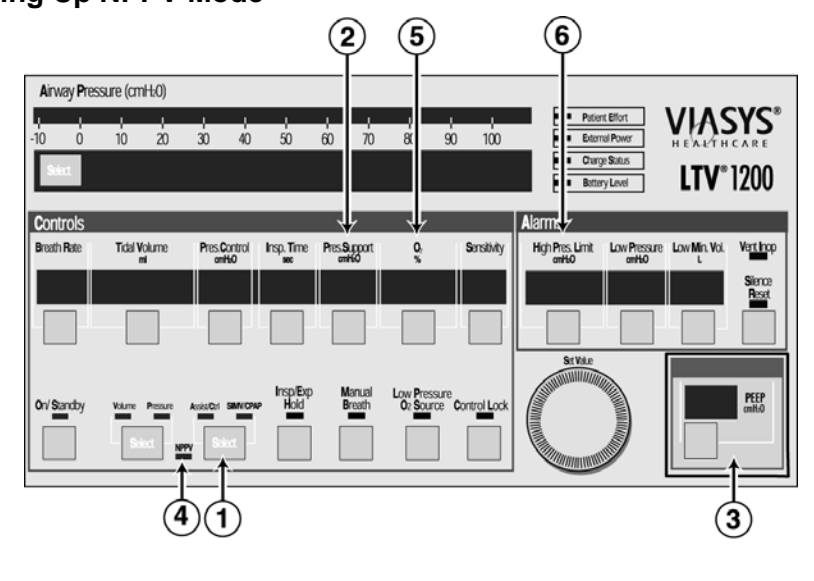

P/N 18409-001, Rev. A

LTV® 1200/1150 Ventilator

15

#### To set the Ventilator up in NPPV mode:

## Set any desired Extended Features options and:

- Push the Assist/Control, SIMV/CPAP mode button until the NPPV LED flashes. Press the button once more to confirm. The NPPV LED continues to flash and SET IPAP displays. The Pres. Support control display is bright and all other controls dim.
- 2) Turn the Set Value knob to adjust the IPAP value (shown in Pres. Support LED window). Press the Pres. Support button to confirm, SET EPAP will display. The PEEP control display is bright and all other controls are dim.
- 3) Turn the **Set Value** knob to adjust the EPAP value (shown in the **PEEP** LED window). Press the **PEEP** button to confirm.
- 4) The **PEEP** button push confirms **NPPV** operation and LED then turns solid.
- 5) Set **O<sub>2</sub>%** (LTV<sup>®</sup> 1200 only).
- 6) Set the High Pres. Limit alarm.

# **MONITORED DATA**

The monitored data displays may be automatically scrolled or manually scrolled. To cycle through the available monitored data automatically from a halted scan, press the Monitor **Select** button (left of display window) twice. Pressing the **Select** button once while scan is active shall halt scanning and the currently display monitor shall remain in the display window. Each time you press the button once; the next data item in the list will be displayed. To resume scan, press the **Select** button <u>twice</u> within 0.3 seconds. The monitored data is displayed in the following order:

| Display | Description                                                                                                    |
|---------|----------------------------------------------------------------------------------------------------|
| PIP     | Displays the Peak Inspiratory Pressure measured during the inspiratory phase. PIP is not updated for spontaneous breaths. |
| MAP     | Displays a running average of the airway pressure for the last 60 seconds.                                                |
| PEEP    | Displays the pressure in the airway circuit at the end of exhalation.                                                     |
| f       | Displays the breaths per minute and includes all breath types.                                                            |
| Vte     | Displays the exhaled tidal volume as measured at the patient wye.                                                         |
| VE      | Displays the exhaled tidal volume for the last 60 seconds as calculated from the last 8 breaths.                          |

P/N 18409-001, Rev. A

LTV<sup>®</sup> 1200/1150 Ventilator

| Display | Description                                                                                                    |  |
|---------|----------------------------------------------------------------------------------------------------|--|
| I:E     | Displays the ratio between measured inspiratory time and measured exhalation time. Both normal and inverse I:E Ratios are displayed.                           |  |
| I:Ecalc | Displays the ratio between the set Breath Rate and Inspiratory Time.<br>The display is updated in real-time while the Breath Rate setting is<br>being changed. |  |
| Vcalc   | Is based on the Tidal Volume and Inspiratory Time settings. Displayed when selected and whenever Tidal Volume or Inspiratory Time is selected for change.      |  |
| SBT min | Displays the time remaining until the number of minutes preset in the SBT OP, MINUTES menu have elapsed. (Only displayed in the SBT mode of ventilation.)      |  |
| f/Vt f  | f/Vt is computed every time the Total Breath Rate (f) or Total Minute Volume (VE) is calculated. (Only displayed when SBT mode is selected.)                   |  |

Navigating the Extended Features Menus:

**To enter the Extended Features menu** (in normal ventilation mode), press and hold the Monitor **Select** button for three seconds.

To view the next item in a menu, turn the Set Value knob clockwise.

To view the previous item, turn the Set Value knob counterclockwise.

To enter a menu item or select a setting, press the Select button.

lockwise.

Select

To exit a menu, turn the Set Value knob until the EXIT option is displayed, then press the Select button or press Control Lock.

P/N 18409-001, Rev. A

LTV® 1200/1150 Ventilator

19

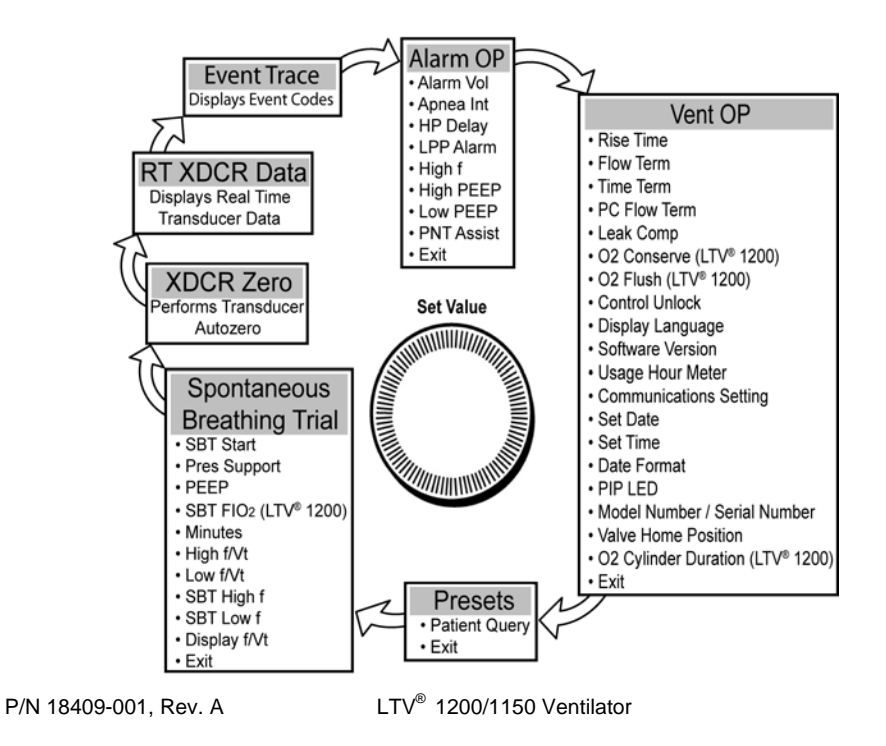

## **SBT** (Spontaneous Breathing Trial)

Using the Spontaneous Breathing Trial option you can temporarily minimize ventilatory support and perform clinical assessments of a patient's dependence on, or ability to be removed from positive pressure ventilation. SBT mode should be used only while attended by a Respiratory Therapist or other properly trained and qualified personnel (please refer to the  $LTV^{@}$  1200 or  $LTV^{®}$  1150 Operator's Manual, Chapter 10, for more information).

#### When the Spontaneous Breathing Trial mode is turned on (SBT ON selected);

- The ventilator switches to CPAP mode.
- Pressure Support and FiO<sub>2</sub> control settings on the front panel are overridden with the values preset in the SBT OP menus.
- The High Breath Rate alarm (**HIGH f**) in the **ALARM OP** menu is disabled (as long as the SBT mode is on).

P/N 18409-001, Rev. A

LTV<sup>®</sup> 1200/1150 Ventilator

21

# **EXTENDED FEATURES**

#### SBT (Spontaneous Breathing Trial)

To modify the Spontaneous Breathing Trial settings:

 Turn the Set Value knob until SBT START is displayed, push the Select button, and SBT OFF or SBT ON is displayed. Turn the Set Value knob until the desired setting is displayed, and push the Select button.

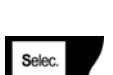

- When SBT ON is selected, the Spontaneous Breathing Trial ventilation mode is turned on using the current SBT menu settings. If the SBT menu settings were not previously reset, the factory set default settings will be used. <u>All</u> SBT menu settings are to be reviewed for applicability and/or set as necessary, prior to selecting the SBT ON menu option.
- When the Spontaneous Breathing Trial ventilation mode is active and SBT OFF is selected, the Spontaneous Breathing Trial ventilation mode is terminated and ventilation returns to the previously set modes/settings.

LTV<sup>®</sup> 1200/1150 Ventilator

# **SBT (Spontaneous Breathing Trial)**

## 2) SBT Menu Options

SBT OP SBT START PRES SUPPORT PEEP SBT FIO2 (LTV<sup>®</sup> 1200 only) MINUTES HIGH f/Vt LOW f/Vt SBT HIGH f SBT LOW f DISPLAY f/Vt EXIT

Turn the **Set Value** knob until desired SBT menu option is displayed, push the **Select** button and the value setting is displayed.

Turn the **Set Value** knob until the desired setting is displayed, push the **Select** button, and the desired value is set.

P/N 18409-001, Rev. A

LTV<sup>®</sup> 1200/1150 Ventilator

23

# **EXTENDED FEATURES**

# **Exiting Extended Features**

#### To return to Monitored Parameters:

- 1) Turn the Set Value knob until EXIT is displayed.
- 2) Press the **Select** button.

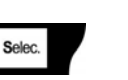

3) Repeat Steps 1 and 2 until the Monitored Parameters are displayed.

LTV<sup>®</sup> 1200/1150 Ventilator

## **USING AC/DC POWER**

## Using the AC Adapter

# To run the ventilator from an external AC power source.

- Connect the power jack (straight or 90°) from the AC adapter to the power port pigtail connector on the left side of the ventilator.
- 2) Connect the proper AC power cable (110 or 220 V plug) to the AC power adapter.
- 3) Connect the 110 or 220 V power cable to a suitable power source.

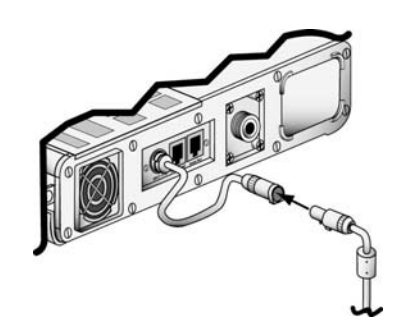

While the ventilator is plugged in, the internal battery is continuously charged.

**CAUTION: Release Button** – To avoid damaging the ventilator or the power connector, press the release button on the connector before removing it from the ventilator power port pigtail connector.

P/N 18409-001, Rev. A

LTV<sup>®</sup> 1200/1150 Ventilator

25

# Using an External DC Power Source

#### To run the ventilator from an external DC power source.

- 1) Connect the power port of the external DC power adapter cable to the power port pigtail connector on the left side of the ventilator.
- 2) If applicable, connect the DC jack to the DC power source.

# POWER DISPLAYS AND INDICATORS

#### Indicators

Battery Level

Battery Level

The Battery Level indicator shows the level of available internal battery power while running from the internal battery.

| LED Color | Battery Level                                      | Approximate Battery Time<br>@ nominal settings |
|-----------|----------------------------------------------------|------------------------------------------------|
| Green     | Internal battery level is acceptable               | 45 minutes                                     |
| Amber     | Internal battery level is low                      | 10 minutes                                     |
| Red       | Internal battery level is critically low           | 5 minutes                                      |
| Off       | Ventilator is running on AC or<br>External Battery |                                                |

P/N 18409-001, Rev. A

LTV<sup>®</sup> 1200/1150 Ventilator

27

#### Indicators

**Charge Status** 

Charge Status

When the ventilator is plugged into an External Power source, it automatically charges the internal battery.

| LED Color         | Charge Status                                                                                                    |
|-------------------|----------------------------------------------------------------------------------------------------|
| Flashing<br>Amber | The ventilator is performing pre-charge qualification testing of the battery prior to starting the charge process. This happens when external power is first applied to the ventilator. The qualification process normally takes a few seconds but may take up to an hour on a deeply discharged battery. |
| Green             | The internal battery is charged to full level.                                                                                                    |
| Amber             | The battery has not reached a full charge level and is still charging.                                                                                                    |
| Red               | The ventilator has detected a charge fault or internal battery fault.<br>The internal battery cannot be charged. Contact a Pulmonetic<br>Systems Certified Service Technician.                                                                                                    |

# POWER DISPLAYS AND INDICATORS

## Indicators

External Power

External Power

The External Power indicator shows the level of external power while the ventilator is operating from an external power source. When the ventilator is running from the internal battery, the External Power indicator is off. When running from external power, the indicator shows the following levels.

| LED Color | Power Level                        |
|-----------|------------------------------------|
| Green     | External Power level is acceptable |
| Amber     | External Power level is low        |

External power may be provided by connecting the ventilator to an external battery or to an external AC power source.

P/N 18409-001, Rev. A

LTV<sup>®</sup> 1200/1150 Ventilator

29

#### **ATTACHING A BREATHING CIRCUIT**

# How to attach a Patient Breathing Circuit.

- Connect the main breathing tube to the 22 mm outlet port on the right side of the ventilator.
- Connect the two exhalation flow transducer sense lines to the ports marked Flow Xducer on the right side of the ventilator. These are non-interchangeable Luer fittings.
- Connect the Exhalation Valve driver line to the port marked Exh Valve on the right side of the ventilator.

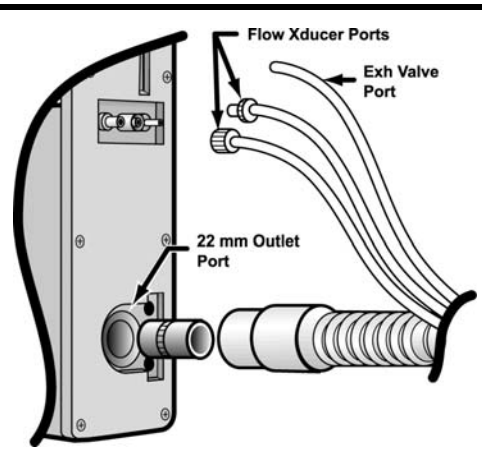

P/N 18409-001, Rev. A

LTV<sup>®</sup> 1200/1150 Ventilator

# **OXYGEN COMPUTER CHART**

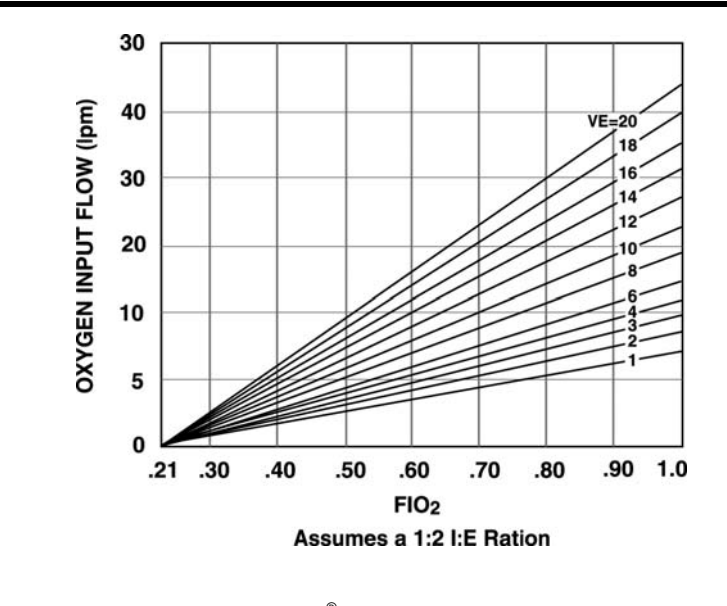

P/N 18409-001, Rev. A

LTV<sup>®</sup> 1200/1150 Ventilator

31

#### **Oxygen Computer Chart**

#### To determine O<sub>2</sub> Input Flow:

- 1) Find the desired  $FiO_2$  on the horizontal axis.
- 2) Project up to the minute volume.
- 3) Project horizontally to the left vertical axis and read the oxygen flow.

#### To determine O<sub>2</sub> Concentration:

- 1) Find the  $O_2$  input flow on the vertical axis.
- 2) Project horizontally right to the minute volume.
- 3) Project vertically down to the horizontal axis and read the FiO2.

# ALARMS

| How to Silence and Reset Alarms<br>To silence an alarm, press the Silence Reset button.<br>To reset an alarm that has been corrected, press the Silence Reset button<br>again. |                                                                                                    |                                     |
|----------------------------------------------------------------------------------------------------|----------------------------------------------------------------------------------------------------|-------------------------------------|
| Alarm                                                                                                    | Cause                                                                                                    | Solution                            |
| APNEA XX bpm                                                                                                    | Occurs when the time since the last breath<br>start exceeds the set Apnea Interval. When<br>an Apnea alarm occurs, the ventilator will | Reevaluate the patient's condition. |
|                                                                                                    | enter Apnea Back up ventilation mode.                                                                                                  | Reevaluate ventilator settings.     |
| APNEA                                                                                                    | An Apnea alarm has occurred and cleared<br>The ventilator is no longer in Apnea Back-<br>up mode.                                      | Reevaluate the patient's condition. |
|                                                                                                    |                                                                                                    | Reevaluate ventilator settings.     |
|                                                                                                    |                                                                                                    |                                     |

P/N 18409-001, Rev. A LTV<sup>®</sup> 1200/1150 Ventilator

33

| Alarm        | Cause                                                                                                    | Solution                                                                                     |
|--------------|----------------------------------------------------------------------------------------------------|----------------------------------------------------------------------------------------------|
| ΒΑΤ ΕΜΡΤΥ    | Occurs when the ventilator is operating<br>from the internal battery power and the<br>batter charge level is critically low. This<br>alarm can be temporarily silenced but<br>cannot be cleared. | Attach the ventilator to external AC or DC power.                                            |
| BAT LOW      | Occurs when the ventilator is operating<br>from internal battery power and the battery<br>charge level is low.                                                                                   | Attach the ventilator to<br>external AC or DC<br>power.<br>Reevaluate power<br>requirements. |
| DEFAULTS     | Occurs during POST when the ventilator detects an invalid setting stored in non-volatile memory.                                                                                                 | Push the <b>Silence/Reset</b> button twice to reset alarm.                                   |
|              |                                                                                                    | settings.                                                                                    |
| DEFAULTS SET | Occurs when the ventilator is first powered<br>up after the <b>SET DEFAULTS</b> option has<br>been used to reset all controls and                                                                | Push the <b>Silence/Reset</b> button twice to reset alarm.                                   |
|              | extended features settings to their factory-<br>set default values.                                                                                                    | Reevaluate ventilator settings.                                                              |

P/N 18409-001, Rev. A LTV<sup>®</sup> 1200/1150 Ventilator

| Alarm                                                    | Cause                                                                                                    | Solution                                                                                                    |
|----------------------------------------------------------|----------------------------------------------------------------------------------------------------|----------------------------------------------------------------------------------------------------|
| DISC/SENSE                                               | <ul> <li>Occurs when the ventilator detects one of the following conditions:</li> <li>The patient circuit or proximal pressure sense line has become disconnected.</li> <li>The low side exhalation flow transducer sense line has become disconnected.</li> <li>The proximal pressure sense line is pinched or occluded.</li> </ul> | Check Patient Circuit<br>assembly for<br>disconnects.<br>Check pressure<br>sensing lines for<br>occlusions. |
| HIGH f                                                   | Occurs when the Total Breath Rate (f) exceeds the high breath rate and time period alarm values.                                                                                                    | Check Patient Circuit<br>assembly for leaks.<br>Check <b>HIGH f</b> alarm<br>values.                        |
| HIGH O <sub>2</sub> PRES<br>(LTV <sup>®</sup> 1200 only) | Occurs when the average oxygen inlet<br>pressure exceeds the acceptable limit for<br>the type of oxygen source.                                                                                                    | Reduce $O_2$ inlet pressure.                                                                                |

P/N 18409-001, Rev. A LTV<sup>®</sup> 1200/1150 Ventilator

| Alarm     | Cause                                                                                                    | Solution                                                                                                    |
|-----------|----------------------------------------------------------------------------------------------------|----------------------------------------------------------------------------------------------------|
| HIGH PEEP | <ul> <li>Occurs when the ventilator detects one of the following conditions:</li> <li>The patient circuit positive end expiratory pressure (PEEP) exceeds the High PEEP alarm setting.</li> <li>Patient Circuit, Exhalation valve and/or PEEP valve occluded.</li> </ul> | Reevaluate ventilator<br>settings.<br>Disassemble, clean<br>and reassemble the<br>Patient Circuit,<br>Exhalation Valve and<br>PEEP Valve. |
| HIGH PRES | Occurs when the circuit pressure exceeds the set High Pressure Limit setting.                                                                                                    | Reevaluate ventilator<br>settings.<br>Inspect Patient Circuit<br>for occlusions or kinks.<br>Reevaluate patient.                          |
| HW Fault  | Occurs when the ventilator detects a problem with the ventilator hardware.                                                                                                    | If alarm reoccurs,<br>contact your Service<br>Rep or Pulmonetic<br>Systems.                                                               |

| Alarm                 | Cause                                                                                                    | Solution                                                                                                    |
|-----------------------|----------------------------------------------------------------------------------------------------|----------------------------------------------------------------------------------------------------|
| INOP<br>Vent Inop     | <ul> <li>A ventilator INOP occurs when:</li> <li>The ventilator is switched from On to<br/>Standby.</li> <li>The ventilator detects any condition<br/>that is deemed to make the ventilator<br/>unsafe.</li> </ul> | If an <b>INOP</b> alarm occurs<br>during operation,<br>remove ventilator from<br>service and contact<br>your Service Rep.                           |
| LOCKED                | The <b>LOCKED</b> message is displayed when<br>a button is pressed while the controls are<br>locked. No audible alarm is given.                                                                                    | Press the <b>Control</b><br>Lock button.<br>If locked alert<br>continues, press and<br>hold the <b>Control Lock</b><br>button for three<br>seconds. |
| LOW MIN VOL           | Occurs when the exhaled minute volume is less than the set Low Minute Volume.                                                                                                    | Examine Exhalation<br>Valve body for<br>disconnects.<br>Reevaluate patient.                                                                         |
| P/N 18409-001, Rev. / | A LTV <sup>®</sup> 1200/1150 Ventilator                                                                                                    | 37                                                                                                    |

| Alarm                                                   | Cause                                                                                                    | Solution                                                                                                    |
|---------------------------------------------------------|----------------------------------------------------------------------------------------------------|----------------------------------------------------------------------------------------------------|
| LOW O <sub>2</sub> PRES<br>(LTV <sup>®</sup> 1200 only) | Occurs when the average oxygen inlet<br>pressure is less than the minimum<br>acceptable inlet pressure of 35 PSIG.     | Increase $O_2$ inlet<br>pressure.<br>If using $O_2$ cylinder,<br>replace used cylinder<br>with a new one.                                 |
| LOW PEEP                                                | Occurs when the patient circuit Positive<br>End Expiratory Pressure (PEEP) is less<br>than the Low PEEP alarm setting. | Reevaluate ventilator<br>settings.<br>Disassemble, clean<br>and reassemble the<br>Patient Circuit,<br>Exhalation Valve and<br>PEEP Valve. |
| LOW PRES                                                | Occurs when the peak inspiratory pressure<br>for a machine or assist breath is less than<br>the Low Pressure setting.  | Examine Patient<br>Circuit for disconnect.<br>Reevaluate ventilator<br>settings.<br>Reevaluate patient.                                   |
| NO CAL DATA,<br>NO CAL                                  | Occurs when the ventilator detects invalid<br>or missing calibration records on power up.                              | Remove ventilator<br>from service, perform<br>Calibration procedure.                                                                      |

| Alarm       | Cause                                                                                                    | Solution                                                                                                 |
|-------------|----------------------------------------------------------------------------------------------------|----------------------------------------------------------------------------------------------------|
| POWER LOST  | Occurs when the ventilator is operating on<br>external power and the voltage drops<br>below the useable level and switches to<br>internal battery operation. | Evaluate power<br>requirements.<br>Attach ventilator to an<br>external AC or DC<br>power source.         |
| POWER LOW   | Occurs when the ventilator is operating on external power and the voltage drops to the low level.                                                            | Evaluate power requirements.                                                                             |
| REMOVE PTNT | Occurs when the ventilator is powered up<br>in the Ventilator Checkout or Ventilator<br>Maintenance modes. The ventilator is not<br>delivering gas.          | Ensure patient is<br>disconnected from<br>ventilator and is being<br>ventilated by<br>alternative means. |

P/N 18409-001, Rev. A

LTV<sup>®</sup> 1200/1150 Ventilator

39

| Alarm                                                     | Cause                                                                                                    | Solution                                                                                                    |
|-----------------------------------------------------------|----------------------------------------------------------------------------------------------------|----------------------------------------------------------------------------------------------------|
| RESET                                                     | A <b>RESET</b> alarm occurs if the ventilator<br>restarts following a condition other than<br>being shut down by pressing the<br>On/Standby button.                                                                                                    | May be caused by<br>Internal Battery<br>depletion or ESD. If<br>the problem reoccurs,<br>remove from service<br>and contact your<br>Service Rep or<br>Pulmonetic Systems            |
| SBT < f<br>SBT > f<br>SBT < f/Vt<br>SBT > f/Vt<br>SBT OFF | These alarms are only active in the<br>Spontaneous Breathing Trial (SBT) mode<br>of ventilation (see the <i>LTV</i> <sup>®</sup> 1200 or <i>LTV</i> <sup>®</sup><br>1150 Operator's Manual, Chapter 9, for<br>more information on each alarm setting). |                                                                                                    |
| XDCR FAULT                                                | Occurs when a transducer autozero test fails.                                                                                                    | Press <b>Silence/Reset</b><br>button twice to reset<br>alarm. If problem<br>occurs frequently,<br>remove from service<br>and contact your<br>Service Rep. or<br>Pulmonetic Systems. |

LTV<sup>®</sup> 1200/1150 Ventilator

Cardinal Health Pulmonetic Systems 17400 Medina Rd., Suite 100 Minneapolis, Minnesota 55447-1341

| Customer Care: | (800) 754-1914 |
|----------------|----------------|
|                | (763) 398-8500 |
| Fax:           | (763) 398-8403 |

www.cardinalhealth.com/viasys

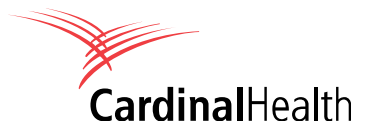